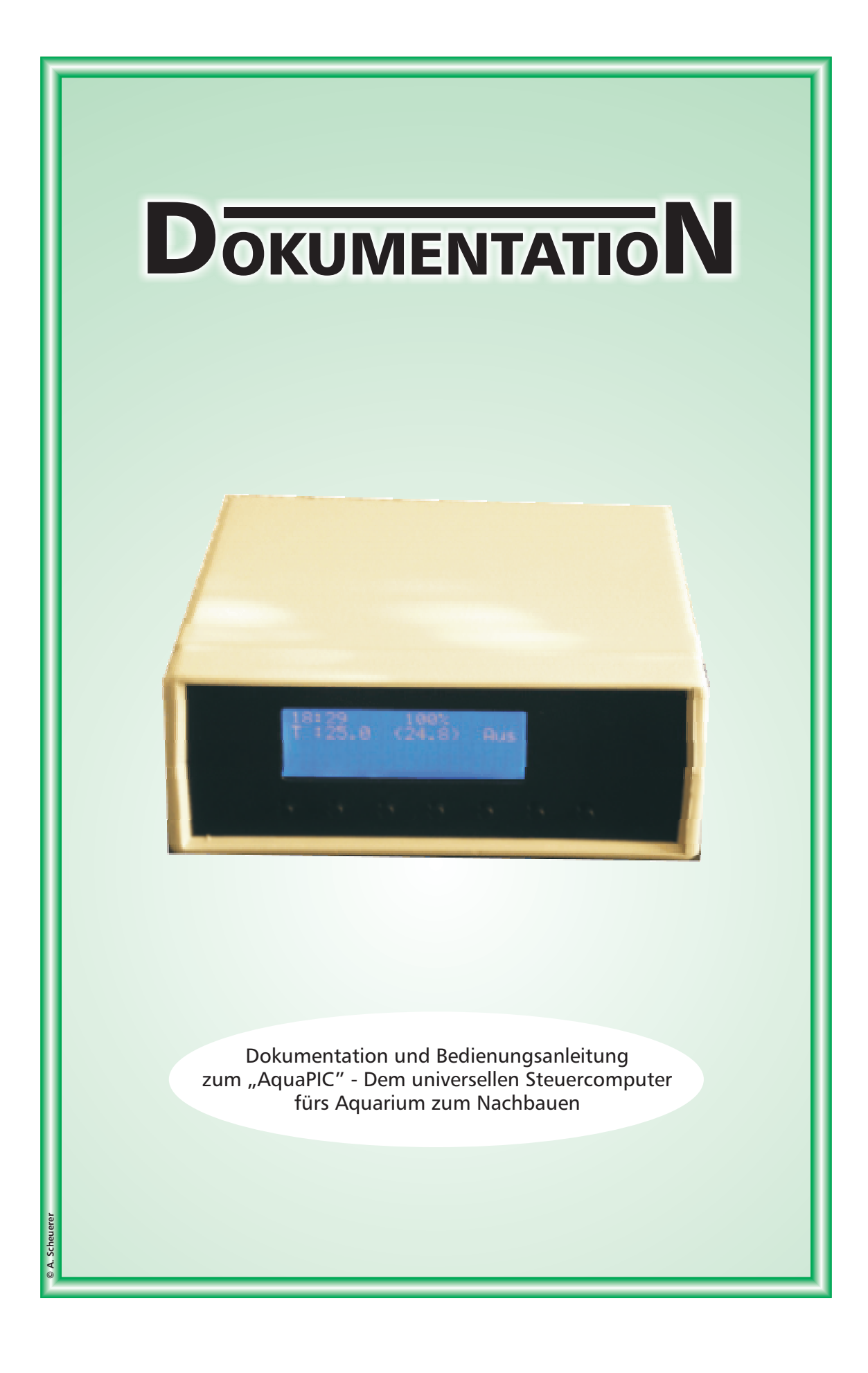

## AquaPIC - Der universelle Steuercomputer fürs Aquarium

# Dokumentation und Bedienungsanleitung

Version 1.0.3 (vom 24.06.2008)

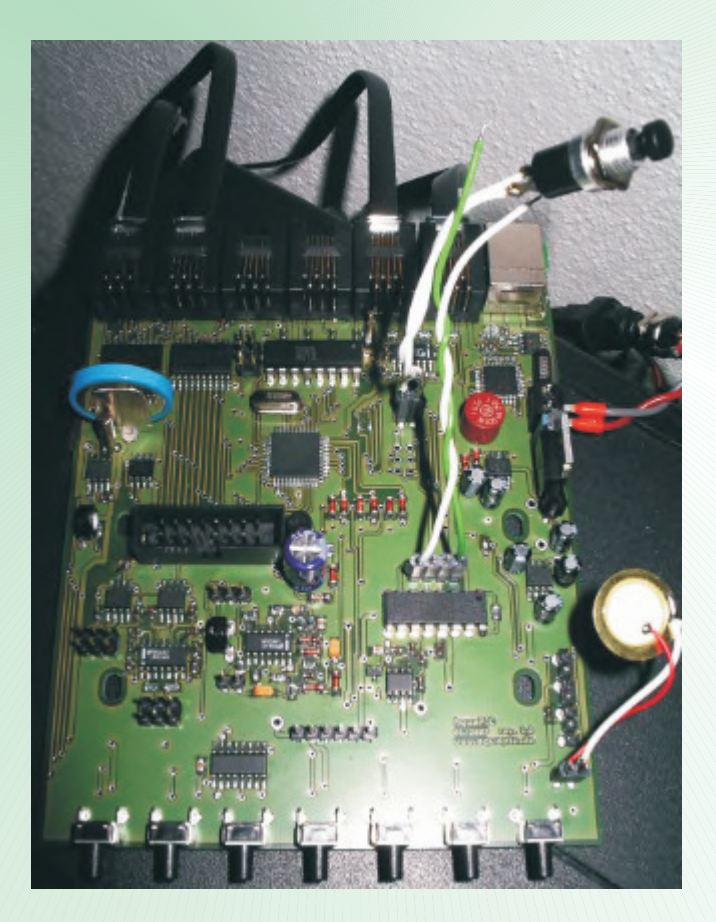

## Das AquaPIC-Team:

- Holger Arndt Hardware (<u>holger@aquapic.de</u>)
- Mario Keulertz PC-Applikation (mario@aquapic.de)
- Martin Schanzmann Firmware (<u>martin@aquapic.de</u>)
- Andreas Scheuerer Dokumentation (andreas@aquapic.de)

# Inhaltsverzeichnis

| 1 Zusammanhau das AsuaDIC                               |
|---------------------------------------------------------|
| 1. Zusammenbau des Aquaric                              |
| 2.1 Inhalt des Packets                                  |
| 2.2 Zusammenbau des AquaPIC                             |
| 2. Allgemeine Beschreibung des Systems12                |
| 2.1 AguaPIC                                             |
| 2.2 PC-Applikation                                      |
| 3. Beschaltung des AquaPIC16                            |
| 3.1 Schnittstellen16                                    |
| 3.1.1 RJ12 Ein- und Ausgänge16                          |
| 3.1.2 Sensoren-Eingänge BNC18                           |
| 4. Zusatzplatine19                                      |
| 4.1 Einbau der Zusatzplatine19                          |
| 4.2 Einstellungen22                                     |
| 4.3 Leitwertmessung im Meerwasserbecken                 |
| E. Einstellungen und Derstellung                        |
| 5. Einstellungen und Darstellung                        |
| 5.1 Display                                             |
| 5.2 Enistendingen mit lästen                            |
| 5.2.2 Wasserwechsel 25                                  |
| 5.2.3 Kalibrierung der Sensoren                         |
| 5.2.4 Lichtdemo                                         |
| 5.2.5 Umschaltung Sommer/Winterzeit                     |
| 5.2.6 Escape                                            |
| 6. PC-Applikation27                                     |
| 6.1 Treiber- und Programminstallation27                 |
| 6.2 Firmwareupdate                                      |
| 6.3 Bedienung des Programms                             |
| 6.3.1 Konfiguration                                     |
| 6.3.1.1 generelle Einstellungen                         |
| 6.3.1.2 Temperatur32                                    |
| 6.3.1.3 Steckdosenleisten33                             |
| 6.3.1.4 Licht                                           |
| 6.4.1.5 Stromverbrauch                                  |
| 6.4 Schreiben einer neuen Konfiguration auf den AquaPIC |
| 6.5 Zeitsynchronisation                                 |
| 6.7 SMS Einstellungen                                   |
| 0.7 Sivis-Einstellungen                                 |
| 7. Steckdosenleiste                                     |
| 7.1 Anschluss und Konfiguration                         |
|                                                         |

# 1. Zusammenbau des AquaPIC

#### 1.1 Inhalt des Pakets

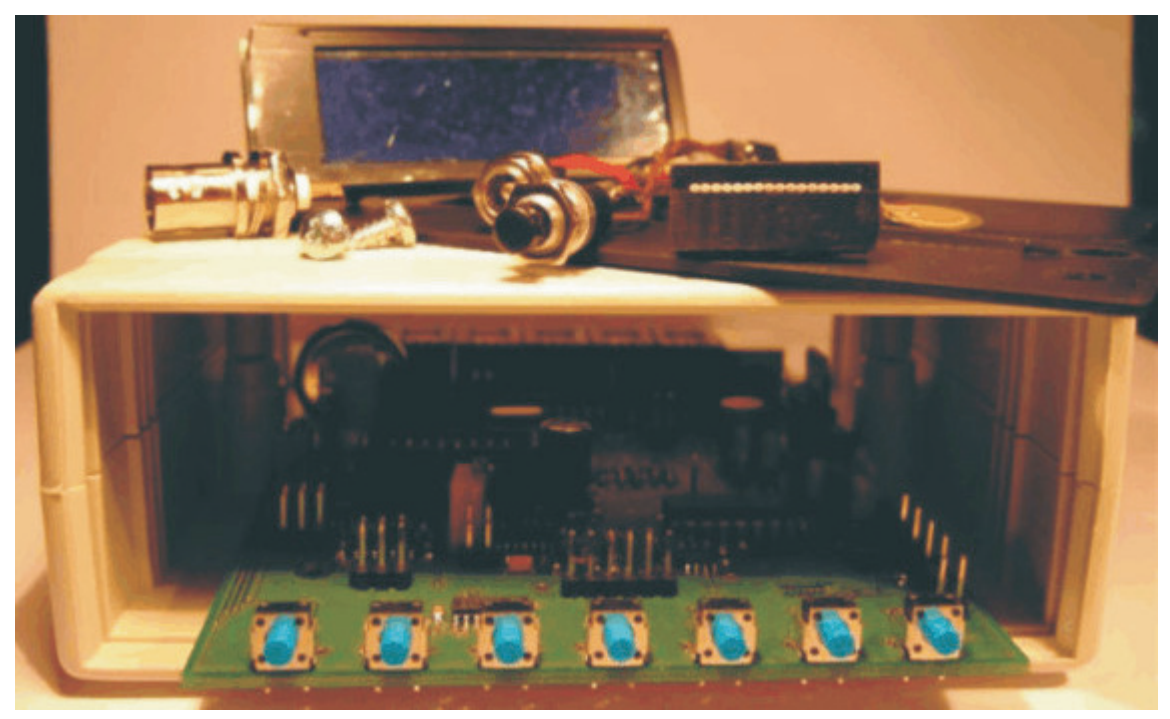

Bild 1.1: Inhalt des AquaPIC-Pakets.

#### Folgende Bauteile beinhaltet das Paket:

- Gehäuse mit Front- und Rückplatte
- AquaPIC-Platine
- Netzteil (9 Volt, 500mA)
- Display
- Displaykabel
- Hohlsteckerbuchse mit Kabel
- Schalter mit Kabel
- BNC-Buchse (sowie dazugehöriges Kabel)
- Piezo-Lautsprecher mit Kabel
- Folien für Front- und Rückplatte
- Schrauben und Gummifüße für das Gehäuse

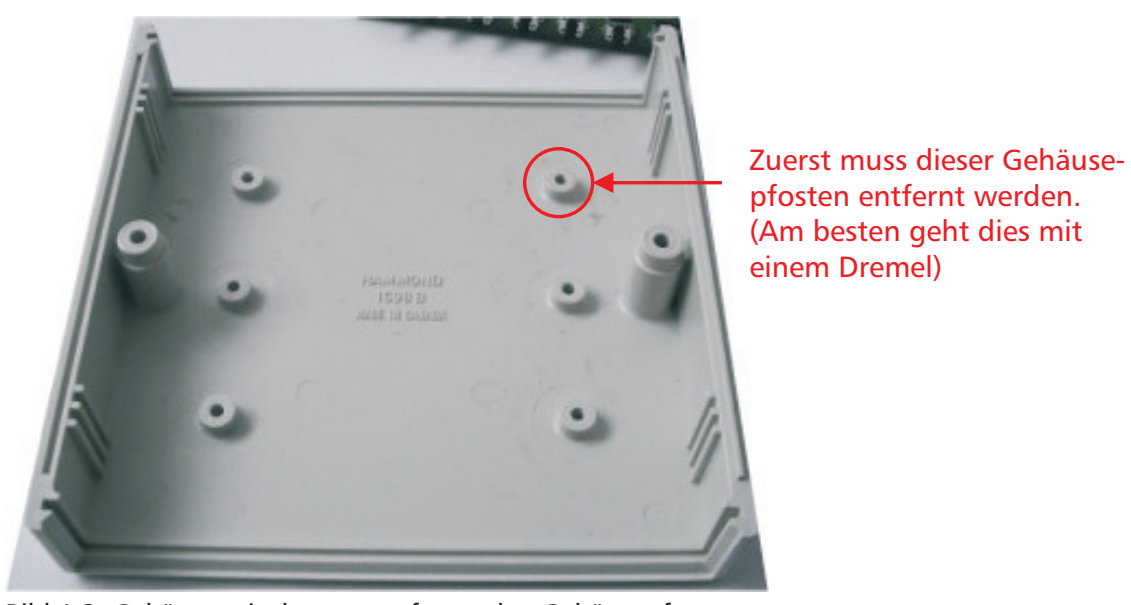

## 1.2 Zusammenbau des AquaPIC

Bild 1.2: Gehäuse mit dem zu entfernenden Gehäusepfosten.

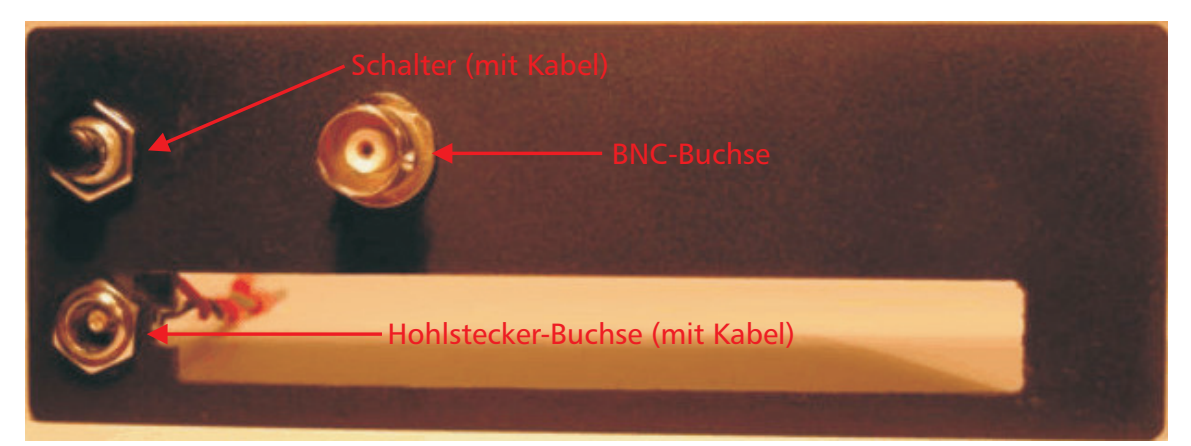

Bild 1.3: Anschließend werden die Buchsen in die Rückseite eingebaut.

- BNC-Buchse
- Hohlsteckerbuchse
- Schalter

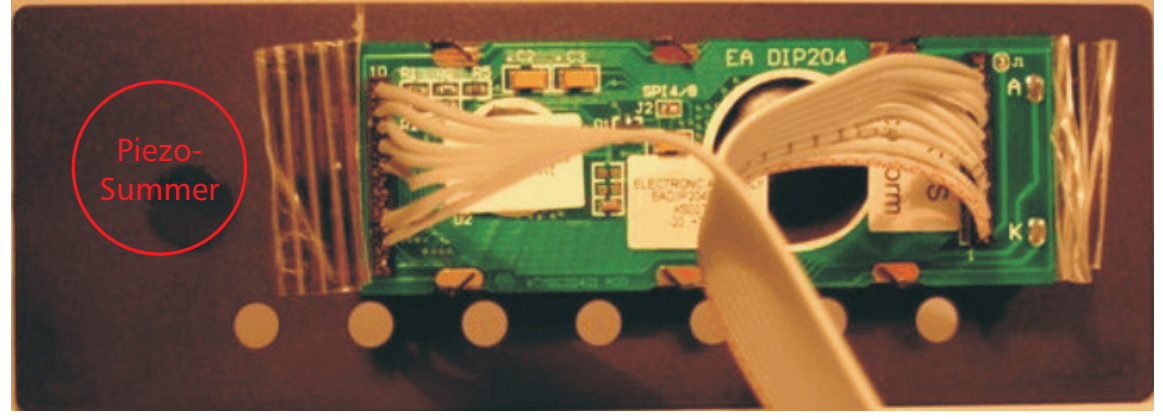

Vor dem Einbau des Displays bitte die Frontplatte mit dem Folienaufkleber bekleben.

Bild 1.4: Einkleben des Displays und des Piezo-Lautsprechers in die Frontplatte.

Das Display und der Piezo-Lautsprecher werden am besten mit Sekundenkleber oder doppelseitigem Klebeband in die Frontplatte eingeklebt. Bei Verwendung von Sekundenkleber sollten links und rechts beim Display jeweils nur zwei kleine Klebepunkte gemacht werden.

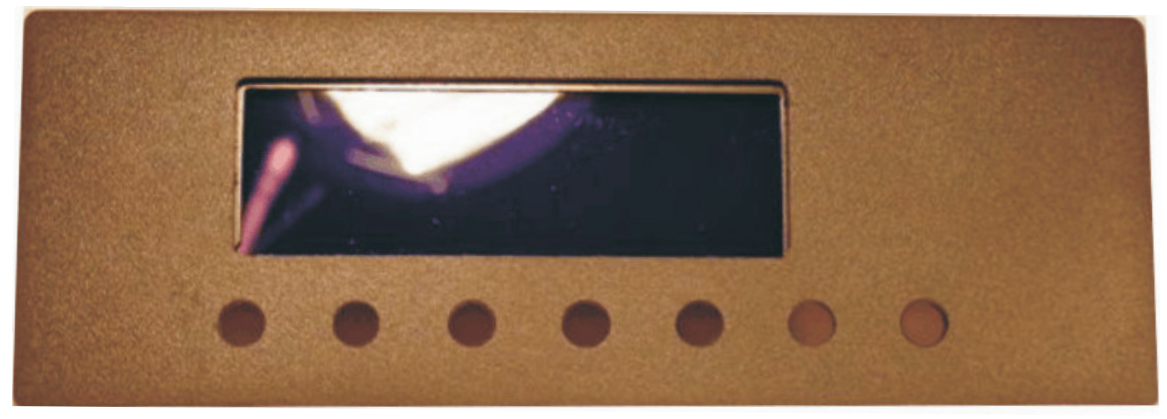

Bild 1.5: Frontplatte (von vorne) mit eingebautem Display.

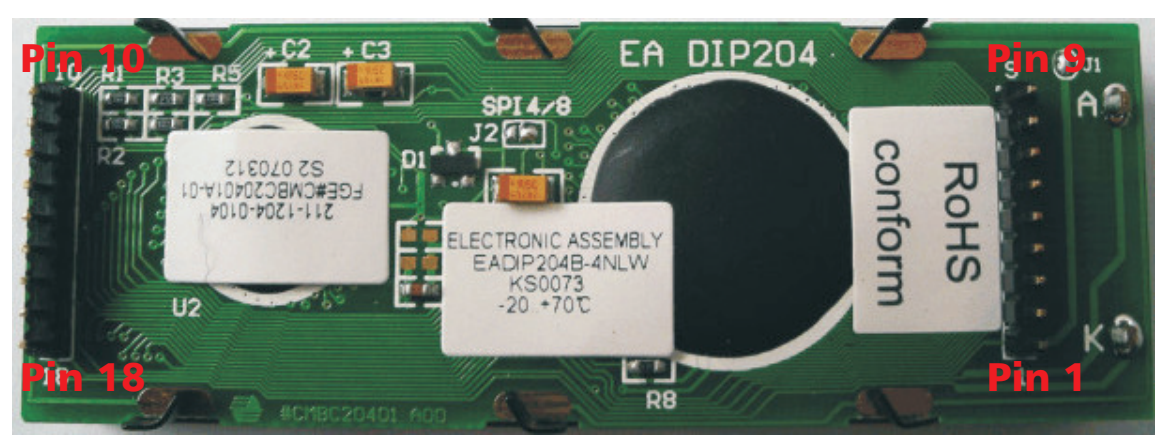

Bild 1.6: Pin-Reihenfolge beim Display.

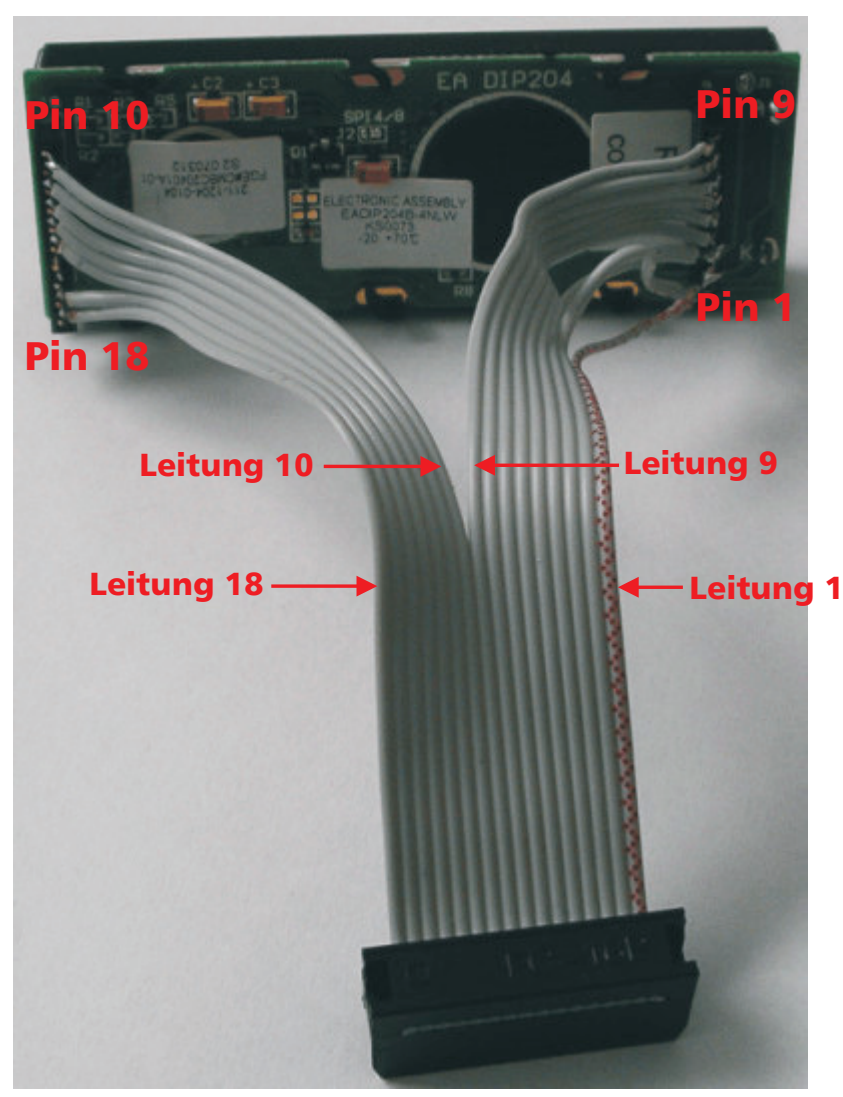

Bild 1.7: Anschluss des Display-Kabels.

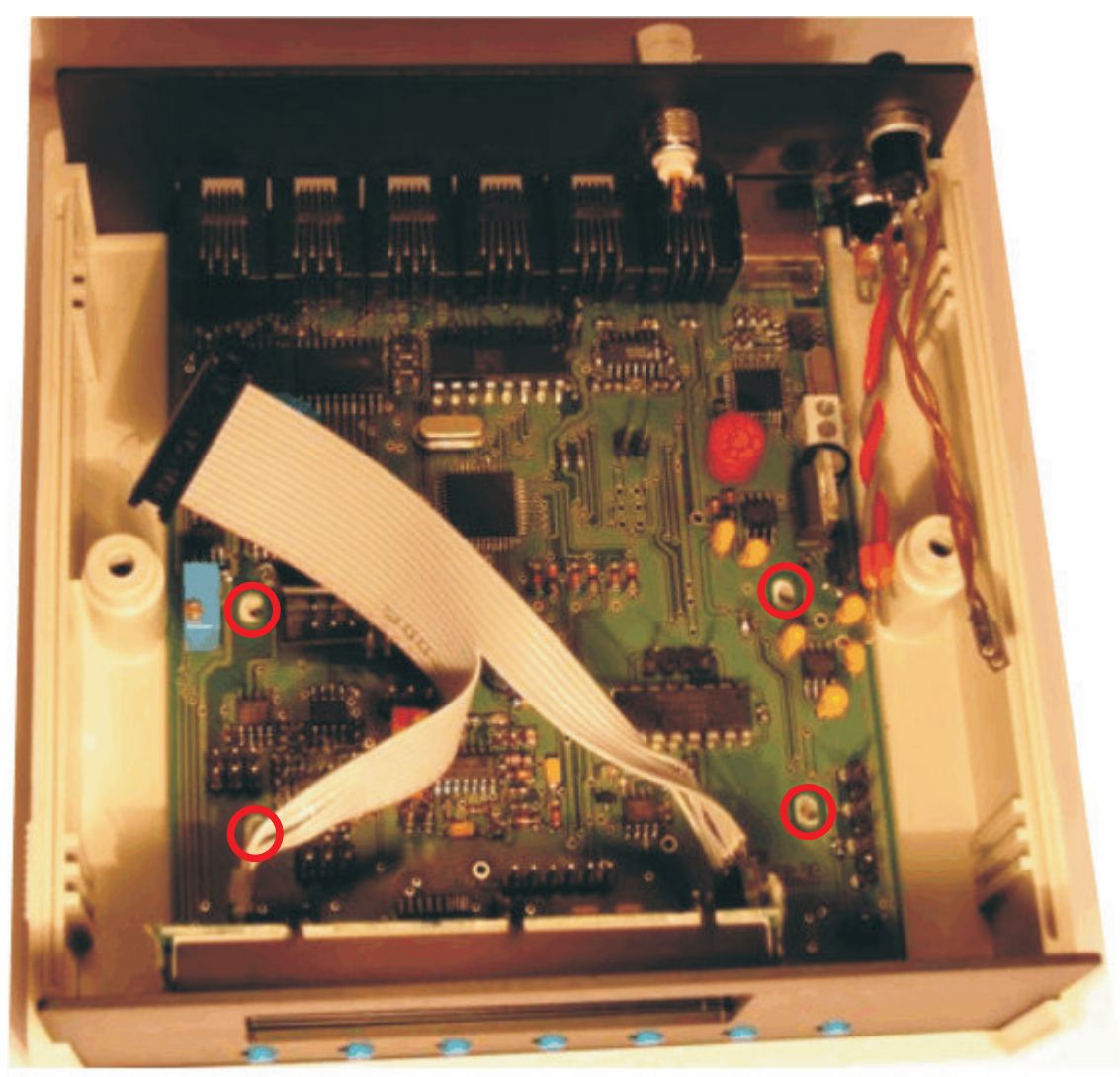

Bild 1.8: Einbau der Platine ins Gehäuse.

An den vier markierten Stellen wird die Platine ins Gehäuse geschraubt. (Dazu einfach die vier beiliegenden Schrauben verwenden.)

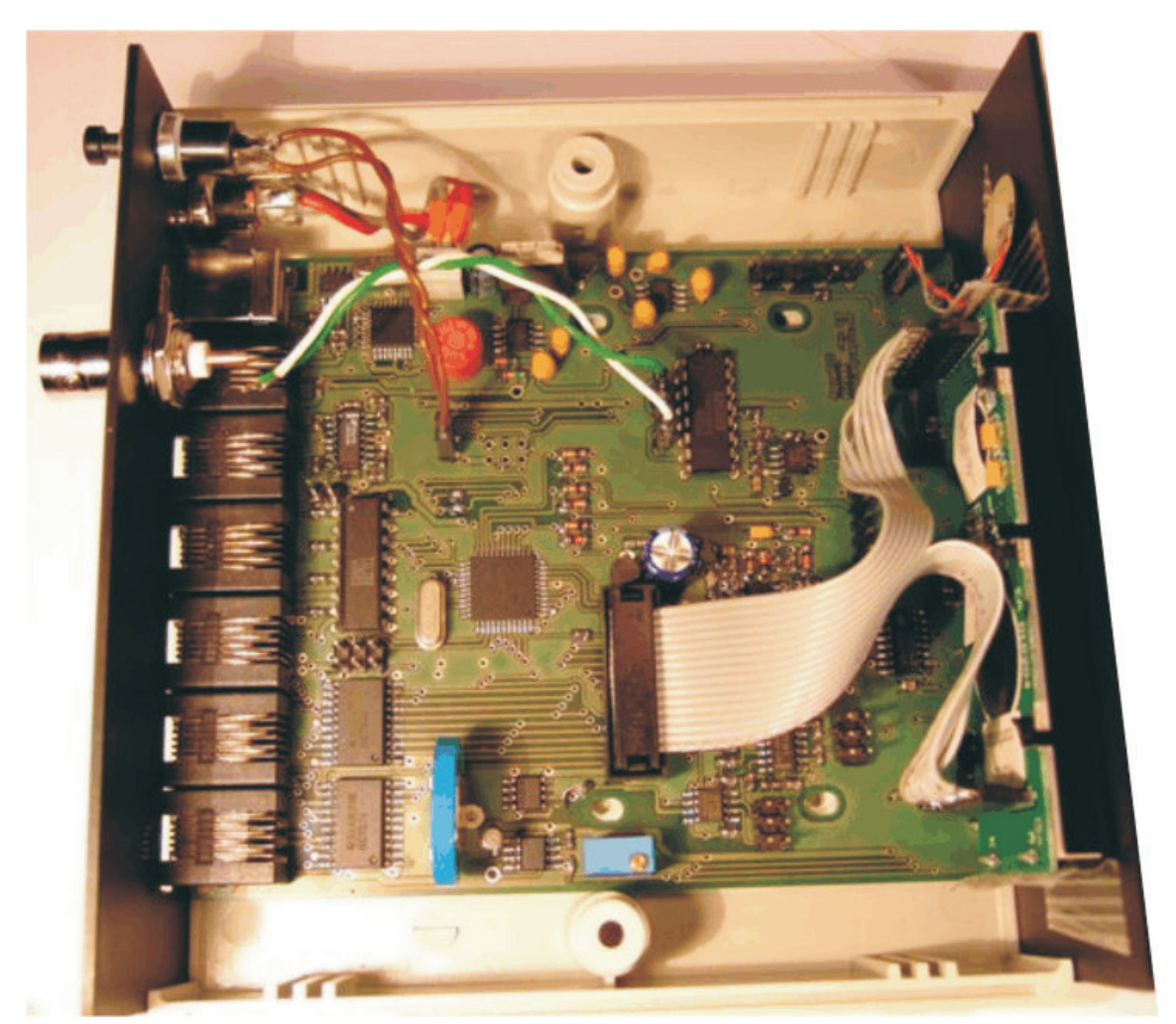

Bild 1.9: Anschluss der Kabel (wird auf den nächsten Bildern detailliert erklärt).

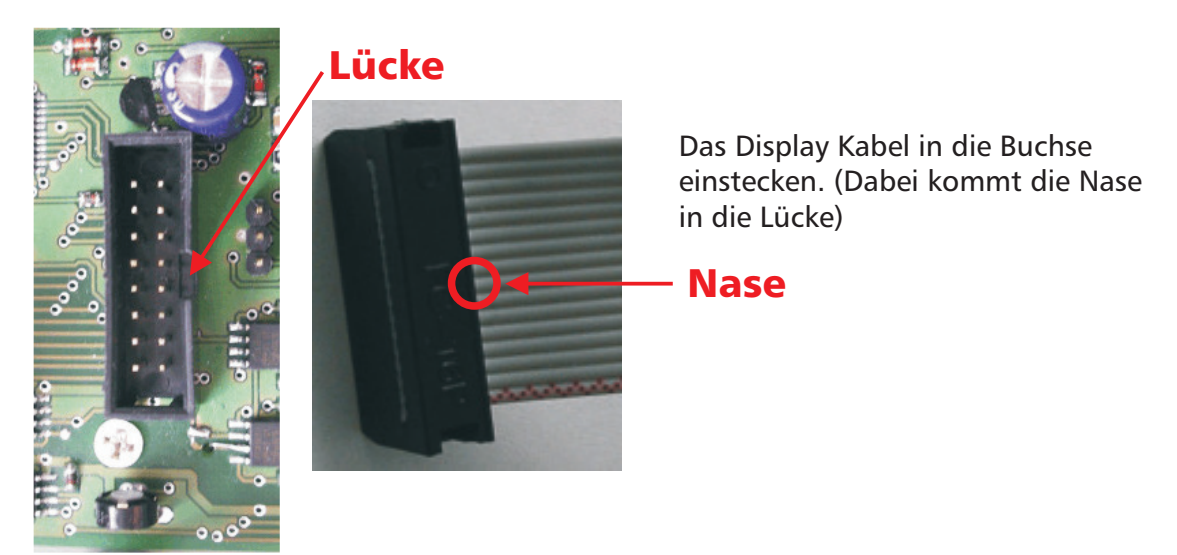

Bild 1.10 und 1.11: Anschluss des Display-Kabels an die Platine..

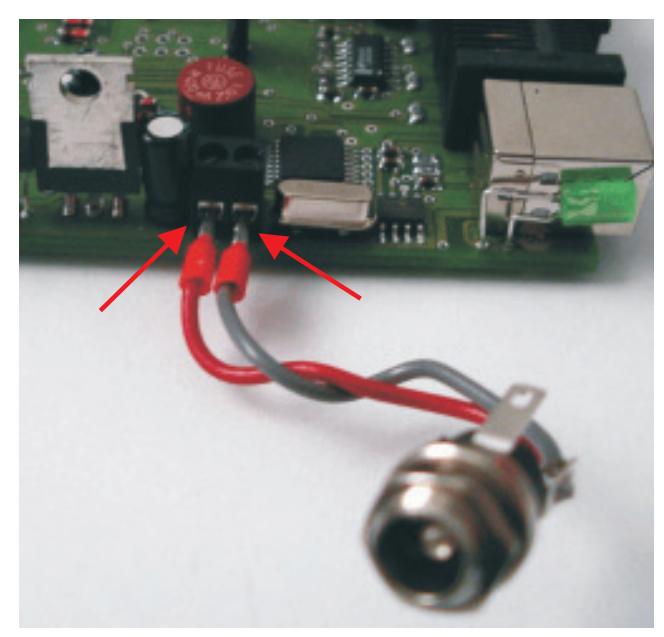

Bild 1.12: Anschluss der Hohlsteckerbuchse (Netzteil)

#### <u>Wichtig:</u> Bitte auf die Steckerbelegung vom Netzteil und auf die eingestellte Spannung achten!!! Die Betriebsspannung des AquaPIC ist 9 Volt.

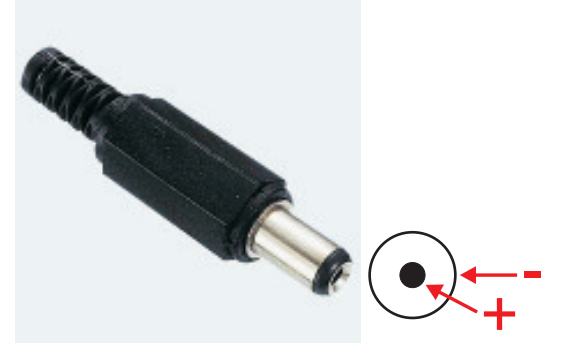

Bild 1.13: Belegung der Hohlsteckerbuchse (Netzteil).

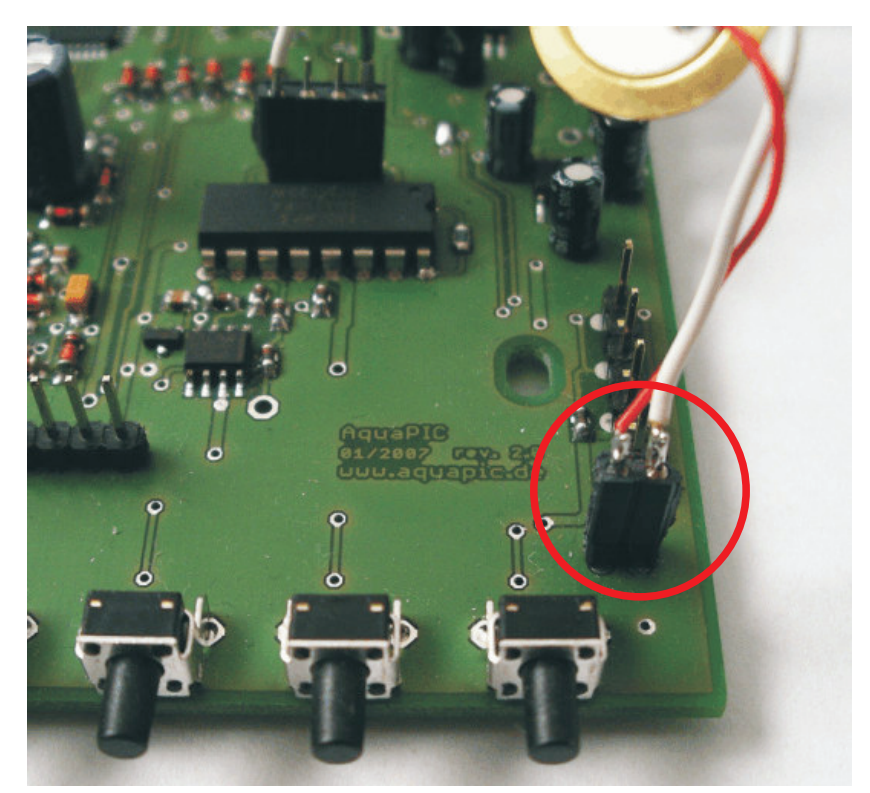

Bild 1.14: Anschluss des Piezo-Summers (Lautsprecher)

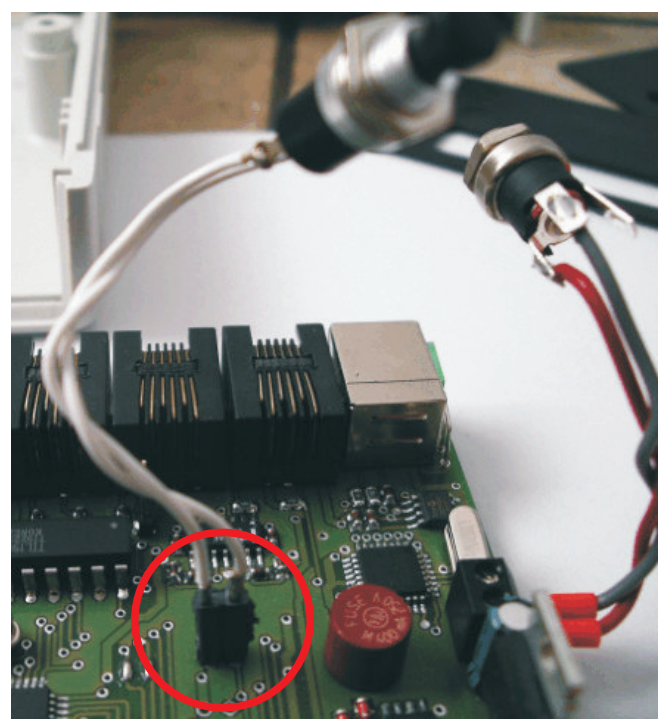

Bild 1.15: Anschluss des Reset-Schalters

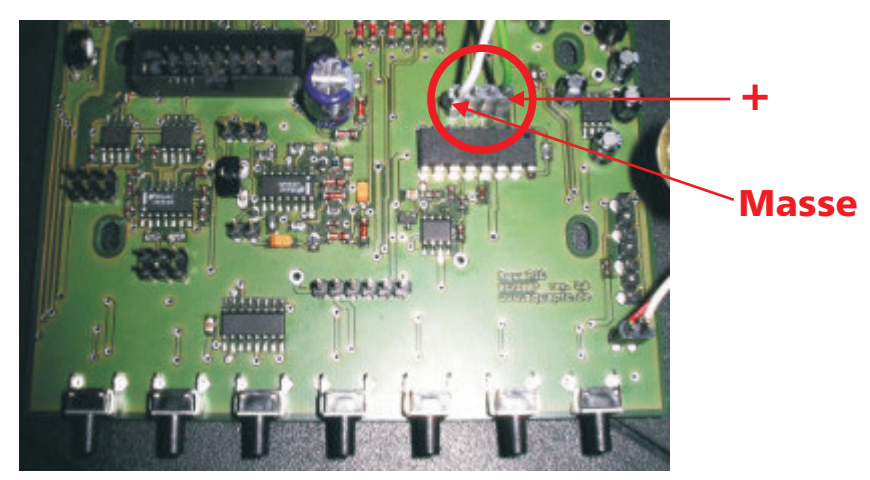

Bild 1.16: Anschluss der BNC-Buchse.

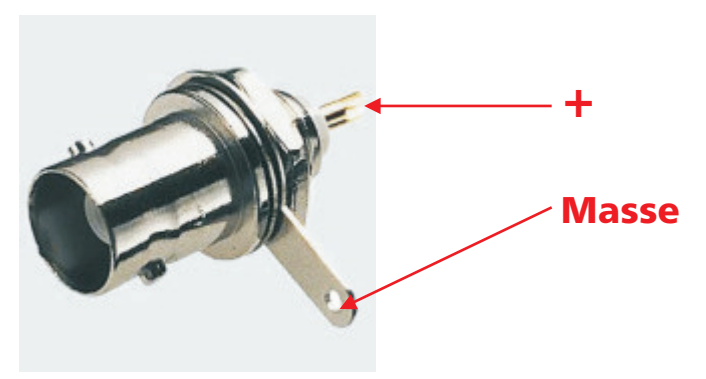

Bild 1.17: BNC-Buchse.

Beim BNC-Stecker müssen die Kabel noch mit einem Lötkolben angelötet werden.

Anschließend den Deckel aufsetzen und das Gehäuse mit den zwei langen Schrauben zuschrauben und die Gummifüße unten ankleben.

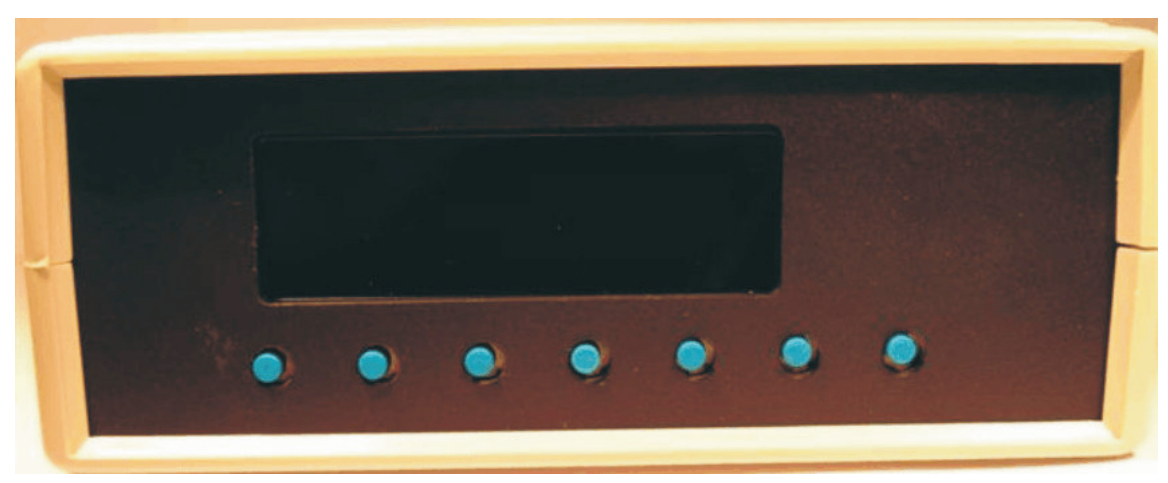

Bild 1.18: Der fertige AquaPIC von vorne.

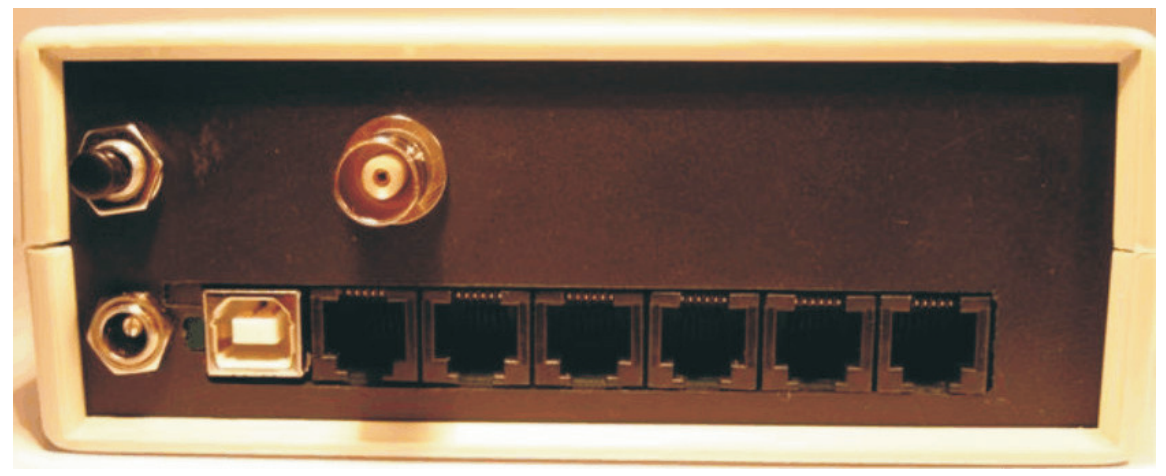

Bild 1.19: Der fertige AquaPIC von hinten.

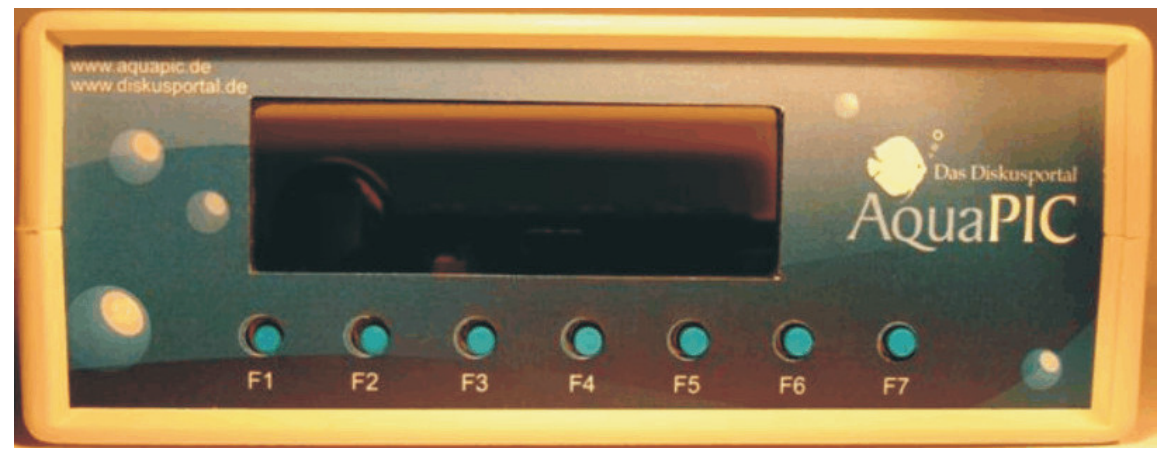

Bild 1.20: Der fertige AquaPIC mit Folie beklebt.

# 2. Allgemeine Beschreibung des Systems

#### 2.1 AquaPIC

Das Basisgerät AquaPIC ist ein universell einsetzbarer Steuercomputer für das Aquarium. Sein modularer Aufbau, vielfältige Anschlussmöglichkeiten für verschieden Sensoren und ein informatives übersichtliches Display stellen dem Nutzer ein Gerät für sinnvolle Mess- und Einstellmöglichkeiten zur Verfügung.

#### Aufbau des Gerätes:

Das Basisgerät besteht aus der Leiterplatte AquaPIC rev. 2.0, einem ABS Kunststoffgehäuse und dem 4-zeiligen Display. Die Leiterplatte wird mittels 4 Schrauben im Gehäuse befestigt.

Das Display ist nach vorheriger Bearbeitung der Frontplatte (Displayausschnitt, Bohrungen für Tasten) mit Epoxydharz auf diese geklebt. Zusätzlich ist hinter der Frontplatte der akustische Geber befestigt. Die Verbindung der Leiterplatte zum Display erfolgt über ein 16-poliges Flachbandkabel. Die Gehäuserückwand erhält einen Ausschnitt für die Buchsen auf der Leiterplatte und zusätzliche Bohrungen für diverse Anschlussbuchsen. Diese zusätzlichen Buchsen sind mittels Kabel mit der Leiterplatte zu verbinden.

Die Frontplatte kann anschließend durch Frontplattenfolien individuell gestaltet werden. So lässt sich ohne umfangreiche technische Erfahrung mit wenigen Handgriffen der AquaPIC zu einem fertigen Gerät komplettieren.

#### Funktionsweise:

Der Prozessor PIC18F4520(Microchip) bildet das Herzstück des AquaPIC. Zwei 8 bit breite Latche stellen 16 digitale Ausgänge für unterschiedlichste Anwendungen zur Verfügung. Die Latche sind zusammen mit dem Display über einen 8 bit breiten Datenbus an den Prozessor angeschlossen. Für die Realisierung der digitalen Eingänge sind 4 Optokoppler auf dem Board integriert. Die Ausgänge der Koppler werden direkt zum Prozessor geführt. Der Mikrokontroller stellt intern 2 programmierbare PWM zur Verfügung. Diese Ausgänge werden einer Operationsverstärkerschaltung zugeführt und realisieren so die 1...10V–Schnittstelle zum Dimmen von Lichtquellen. An einen weiteren Eingang ist das digitale Thermometer DS18B20 angeschlossen. Ergänzend sind ein 256Kbyte EEPROM Speicher und eine Echtzeituhr (RTC) mittels I2C Bus an den Prozessor angekoppelt. Der Speicher dient zur Aufzeichnung von Langzeitmessungen (Datenlogger). Sieben Tasten ermöglichen den Eingriff in die Steuerung direkt vor Ort.

Der Mikrokontroller wird über das Programmierinterface mit einem Bootloader programmiert. Der Bootloader sorgt gemeinsam mit dem USB Kontroller für die reibungslose serielle Kommunikation. Da für diese Programmierung ein spezieller Brenner erforderlich ist, erfolgt diese Installation im Rahmen der Inbetriebnahme der Leiterplatte. Jetzt ist es problemlos möglich mittels USB Kabel und einem Host PC die aktuelle Firmware auf den Prozessor zu laden. Das Ganze passiert mit einem Terminalprogramm. Für die anschließende Konfiguration des AquaPIC mit individuellen Einstellungen für das jeweilige Aquarium existiert eine passende Applikation für den Host PC.

#### **Blockschaltbild:**

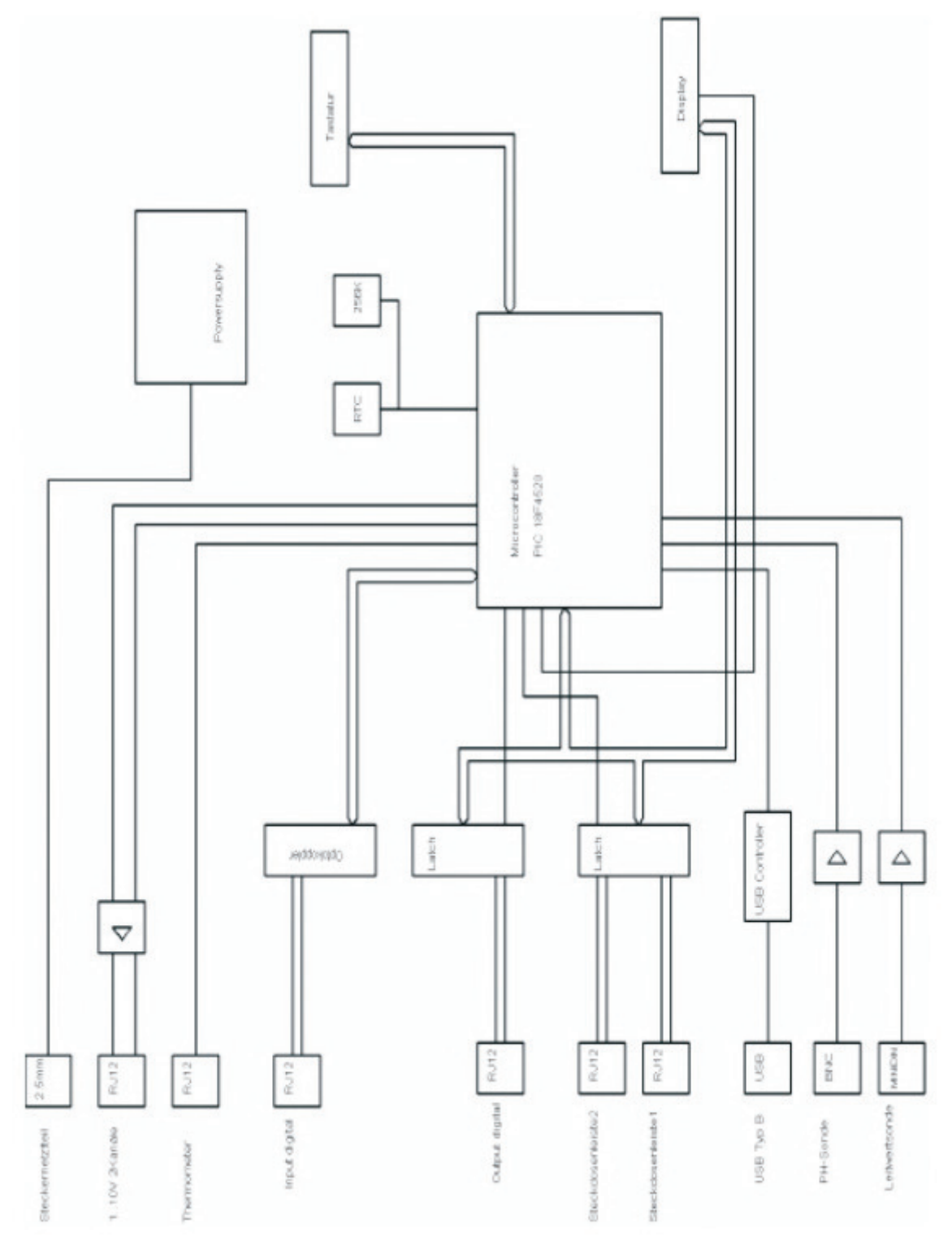

Bild 2.1: Blockschaltbild des AquaPIC.

#### **Technische Daten:**

Prozessor: Speicher Programm: Speicher intern: Flashspeicher Langzeitmessung: Tasten: Display: Signalgeber: Uhr: Funkuhrmodul: Betriebsspannung: PIC18F4520 20MHz 32KByte 1536Byte RAM, 256 Byte EEPROM 256KByte, 100 Tage 1 Aufzeichnung/Stunde 7 Kurzhubtasten 4x20 Zeichen - blau/weiß Piezosummer Echtzeituhr 32.768KHz optional 9V/500mA (externes Steckernetzteil)

#### Ausgänge:

| Steckdosenleiste 1: | 4 Dosen mit elektronischen Relais schaltbar       |
|---------------------|---------------------------------------------------|
| Steckdosenleiste 2: | 4 Dosen mit elektronischen Relais schaltbar       |
| Digitaler Output:   | 4 Ausgänge 5V                                     |
| Digitaler Input:    | 4 Optokoppler Diode 5V (Vorwiderstand integriert) |
| EVG1, EVG2:         | 110 Schnittstelle                                 |
| Thermometer:        | Digitales Thermometer DS18B20                     |
| USB:                | USB Typ B 2.0 kompatibel                          |
| PH-Messung:         | PH-Sonde (optional)                               |
| Leitwertmessung:    | Leitwertsonde (optional)                          |
| Gehäuse:            | ABS 134mm x 135mm x 50mm                          |

## 2.2 PC-Applikation

Die Aquapic Software (AquaPIC.exe) steuert den Aquapic und wertet die Messwerte des Aquapic aus.

#### Mit der AquaPIC Software kann man (unter anderem) folgendes einstellen:

- Tages- und Nachttemperatur inkl. der Temperaturhysterese mit 2 gesteuerten Heizstäben
- PH Steuerung inkl. PH-Hysterese und Nachtabschaltung
- 2 Lichtbalken mit allen Ein/Ausschalt- und Dimmzeiten einzeln steuerbar inkl. einer Lichtpause (auch mit Dimmzeit), maximal und minimale Intensität der einzelnen Balken
- Mondlicht (Ein- und Ausschaltzeit)

# Überwacht werden mit der Software (mit optionaler Emailbenachrichtigung, wenn eingestellt und der verbundene Rechner online)

- Temperatur, PH- und Leitwert
- täglicher Statusbericht per Email um 12 Uhr
- Uhrzeit / Datum synchronisieren mit dem PC

Es werden die minimal und die maximal Werte von Temperatur, PH und Leitwert gespeichert und bei jedem Programmstart als Referenzwerte angezeigt.

Grenzwertüberschreitungen werden zusätzlich sichtbar gemacht.

Auslesen der Langzeitmessung (max. 100 Tage) und auswerten der Langzeitmessung mittels Excel Makro zur graphischen Darstellung.

und, und, und, ...

Die Software ist eigentlich selbsterklärend. Einfach mal alles ausprobieren, kaputt machen kann man (eigentlich ;-) nichts.

# 3. Beschaltung des AquaPIC

#### 3.1 Schnittstellen

## 3.1.1 RJ12 Ein- und Ausgänge

# Achtung: Vertauschung von Signalen, bzw. Eingängen kann zur Zerstörung führen!!!

Für die Zuordnung der Farben zu Pins im RJ12-Kabel übernehmen wir keine Garantie. Bitte am aktuellen Kabel vergleichen.

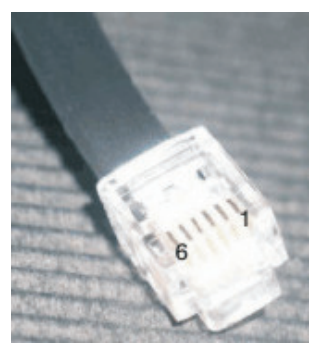

Bild 3.1: Pin-Reihenfolge

|  | Stec | kdose | enleis | ste |
|--|------|-------|--------|-----|
|--|------|-------|--------|-----|

| Pin RJ12 | Farbe Kabel | Signal           | Bemerkung                                                                                                    |
|----------|-------------|------------------|----------------------------------------------------------------------------------------------------|
| 1        | weiß        | Netzteilspannung | Belastung < 20mA/Steckdosenleiste<br>(bzw. 5mA/Ausgang)<br>ACHTUNG: Spannung läuft über<br>interne Sicherung |
| 2        | braun       | Steckdose 1      |                                                                                                    |
| 3        | grün        | Steckdose 2      |                                                                                                    |
| 4        | gelb        | Steckdose 3      |                                                                                                    |
| 5        | rot         | Steckdose 4      |                                                                                                    |
| 6        | grau        | GND              |                                                                                                    |

#### <u>Input</u>

| Pin RJ12 | Farbe Kabel | Signal           | Bemerkung                 |
|----------|-------------|------------------|---------------------------|
| 1        | weiß        | Netzteilspannung |                           |
| 2        | braun       | Input 1          |                           |
| 3        | grün        | Input 2          |                           |
| 4        | gelb        | Input 3          |                           |
| 5        | rot         | Input 4          |                           |
| 6        | grau        | GND-Koppler      | GND bei gestecktem Jumper |

| Pin RJ12 | Farbe Kabel | Signal  | Bemerkung |
|----------|-------------|---------|-----------|
| 1        | weiß        | nc      |           |
| 2        | braun       | Kanal 1 | 110V      |
| 3        | grün        | Kanal 2 | 110V      |
| 4        | gelb        | nc      |           |
| 5        | rot         | nc      |           |
| 6        | grau        | GND     |           |

## Leuchtbalken/EVG

## **Thermometer**

| Pin RJ12 | Farbe Kabel | Signal | Bemerkung |
|----------|-------------|--------|-----------|
| 1        | weiß        | nc     |           |
| 2        | braun       | DQ     | Daten     |
| 3        | grün        | nc     |           |
| 4        | gelb        | nc     |           |
| 5        | rot         | 5V     | VDD       |
| 6        | grau        | GND    |           |

# **Pin-Assignment**

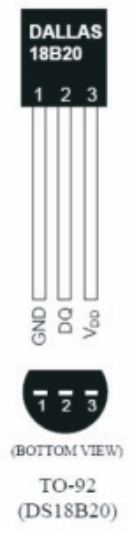

HINWEIS: Bevor der Sensor in die Edelstahlhülse eingegossen wird, muss die Funktion getestet werden!!! Alle Drähte bitte vor Kurzschluss mit der Hülse schützen!!!

Bild 3.2: DALLAS-Temperatursensor.

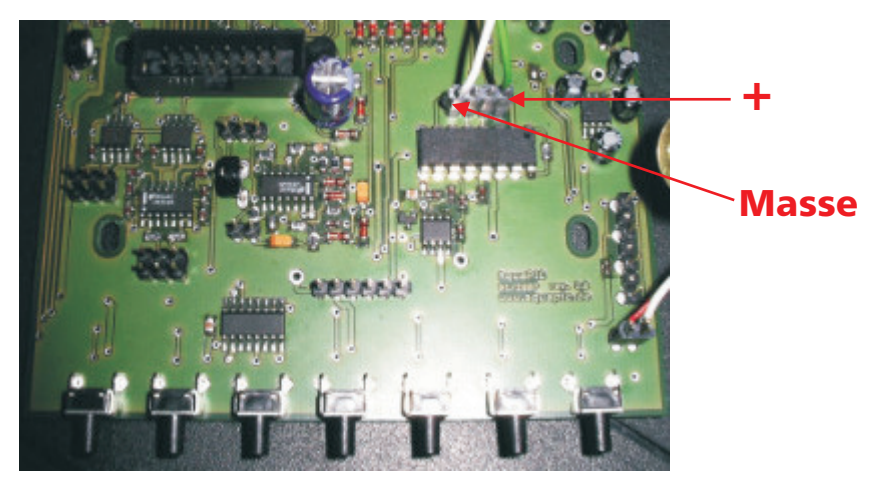

# 3.1.2 Sensoren-Eingänge BNC

Bild 3.3: Platinenausschnitt des AquaPIC.

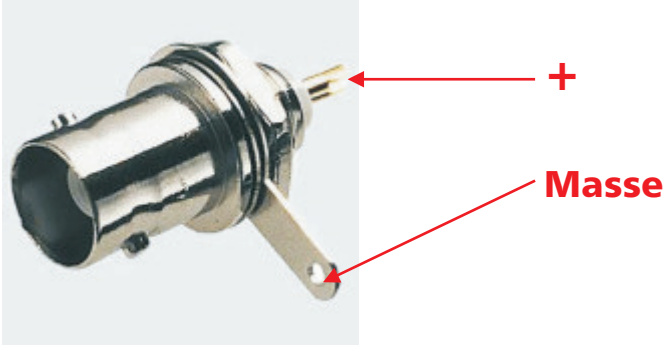

Bild 3.4: BNC-Buchse.

# 4. Zusatzplatine

#### 4.1 Einbau der Zusatzplatine

Als erstes wird die Rückwand aus dem AquaPIC herausgenommen und ein zusätzliches Loch für die BNC-Buchse des Leitwertsensors gebort.

In das gebohrte Loch wird dann die BNC-Buchse eingebaut und festgeschraubt. An die Lötstelle in der Mitte der Buchsen wird jeweils ein Stück Silberdraht und an die Fähnchen jeweils ein Stück Kabel gelötet. Anstatt des Silberdrahtes kann auch ein ganz normales Kabel genommen werden.

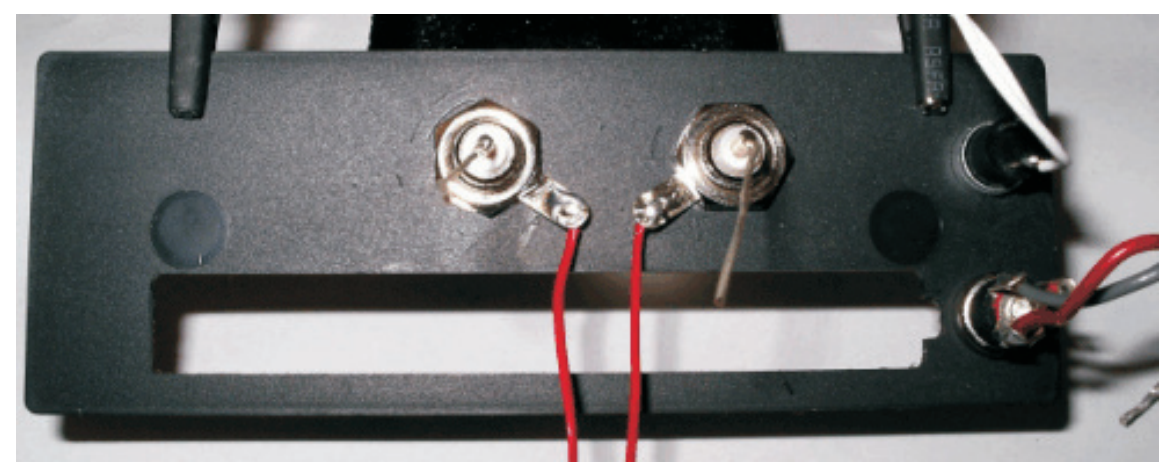

Bild 4.1: Rückwand mit der neuen Leitwertbuchse

Anschließend werden die Enden des Silberdrahtes und der Kabel an die Leitwertplatine wie auf den Bildern 4.2 und 4.3 angelötet.

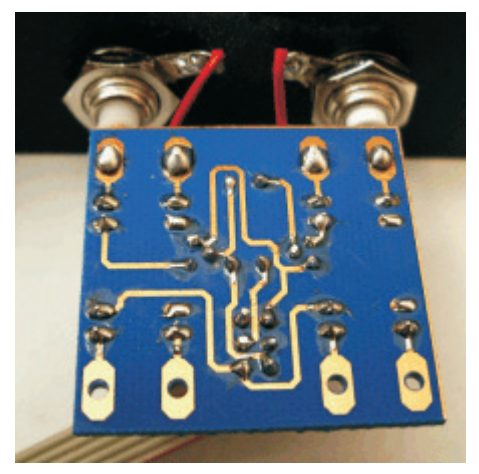

Bild 4.2: Leitwertplatine mit den Lötpunkten

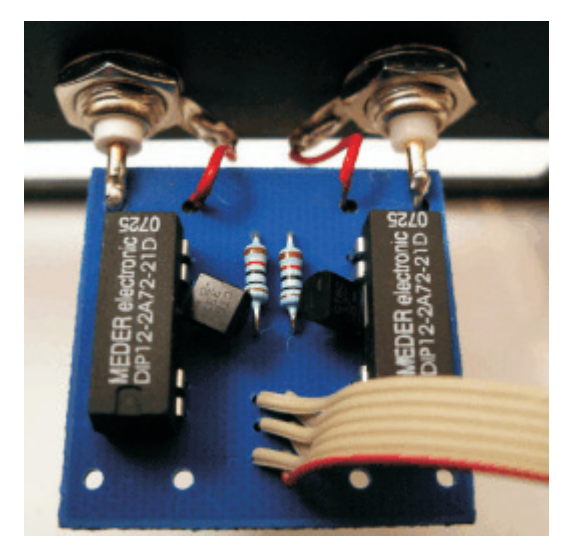

Bild 4.3: Leitwertplatine von oben

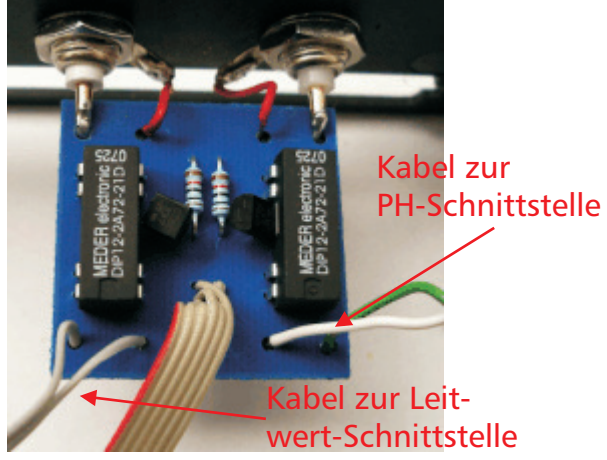

PH + Polung PH-Masse

Bild 4.4: Leitwertplatine mit Kabeln

Bild 4.5: Verlötete Kabel

Beim PH-Kabel muss auf die richtige Polung geachtet werden, beim Leitwertkabel ist die Polung egal.

Anschließend wird das Kabel von der Hauptplatine auf die Zusatzplatine gelötet.

Nach Abschluss der Lötarbeiten bitte nochmal alle Lötstellen überprüfen, damit keine Kurzschlüsse oder lockere Lötstellen vorhanden sind.

Anschließend wird die Rückwand wieder in das Gehäuse eingebaut und die Kabelverbindungen werden hergestellt.

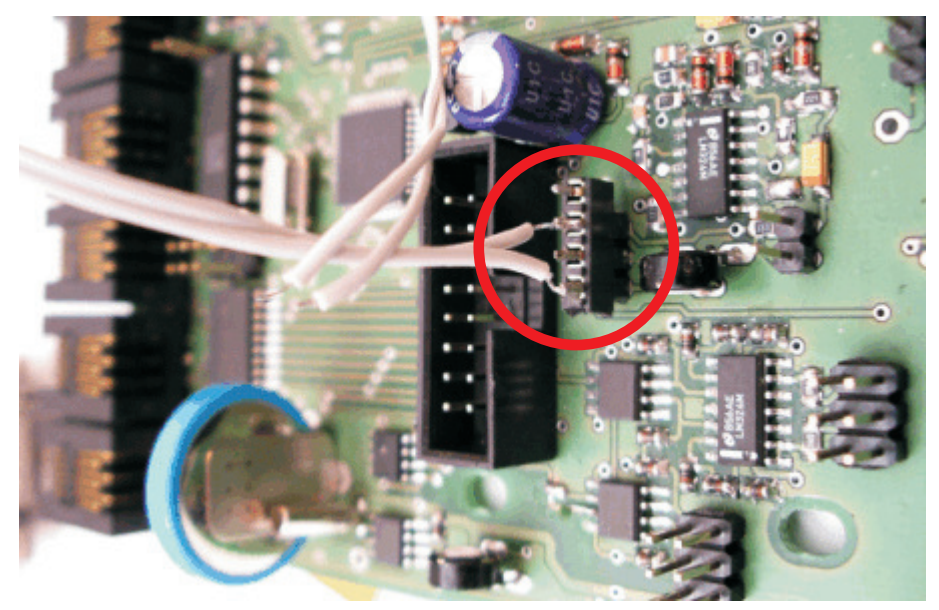

Bild 4.6: Leitwertplatine von oben

Auf dem Bild 4.6 ist der Anschluss des Leitwertkabels auf der Hauptplatine dargestellt. Die Polung des Steckers ist egal. Das PH-Kabel wird wie vor dem Umbau eingesteckt. Beim Kabel der Zusatzplatine ist es wichtig, dass die Nase des Flachbandkabels nach links schaut. (In Richtung der blau umrahmten Batterie)

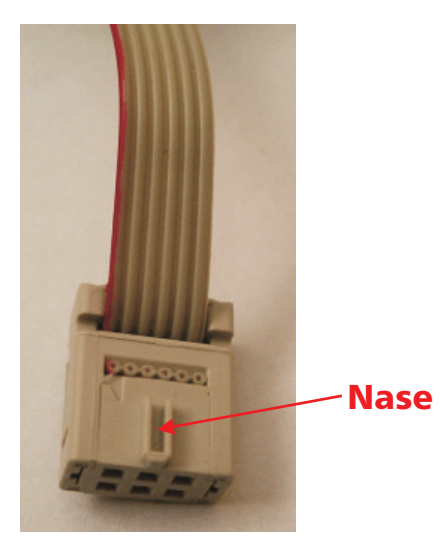

Bild 4.7: Stecker der Zusatzplatine

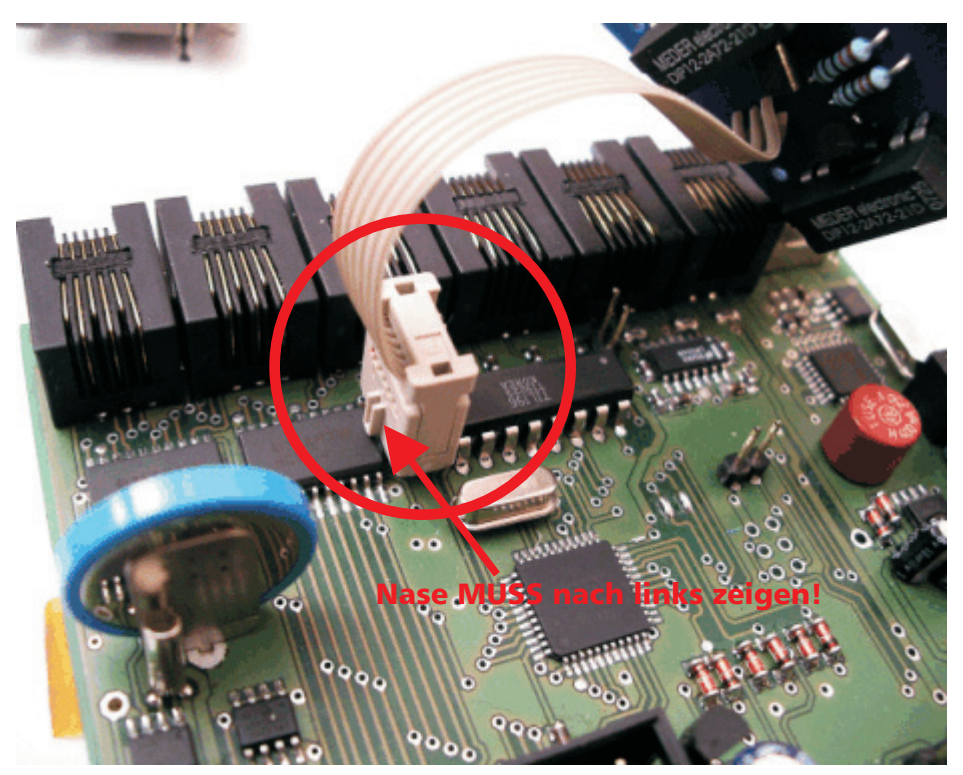

Bild 4.8: Kabel der Zusatzplatine auf die Hauptplatine gesteckt

## 4.2 Einstellungen

Die PH- und Leitwertsonden werden wie gewohnt über die Funktionstasten kalibriert.

Beim Kalibrieren der Leitwertsonde kann es vorkommen, dass auf dem Display die Meldung erscheint, dass das Potentiometer getrimmt werden muss. Auf dem unteren Bild (Bild 4.9) ist das Potentiometer zu sehen, welches dann mit einem kleinen Schraubendreher eingestellt werden muss.

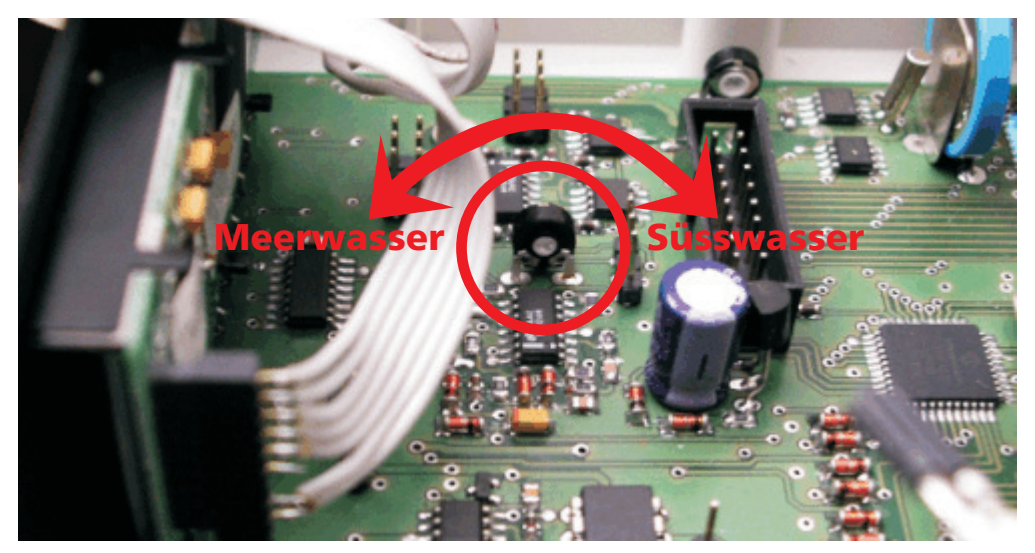

Bild 4.9: Trimmpotentiometer

#### 4.3 Leitwertmessung im Meerwasserbecken

Für die Messung des Leitwerts im Meerwasserbecken muss der AquaPIC mit einem Widerstand erweitert werden. Dazu sollte ein relativ exakter Widerstand von 120 Ohm auf eine Buchsenleiste mit 2 Pins gelötet werden.

#### ACHTUNG! Es darf kein Kohlewiderstand verwendet werden!

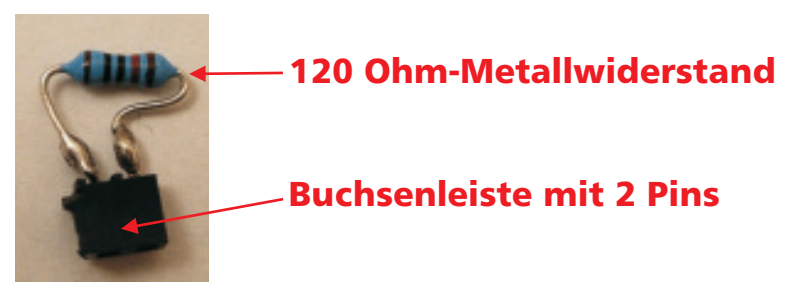

Bild 4.10: Widerstand

Der Widerstand wird dann wie auf dem unteren Bild (Bild 4.11) auf die Hauptplatine des AquaPIC aufgesteckt.

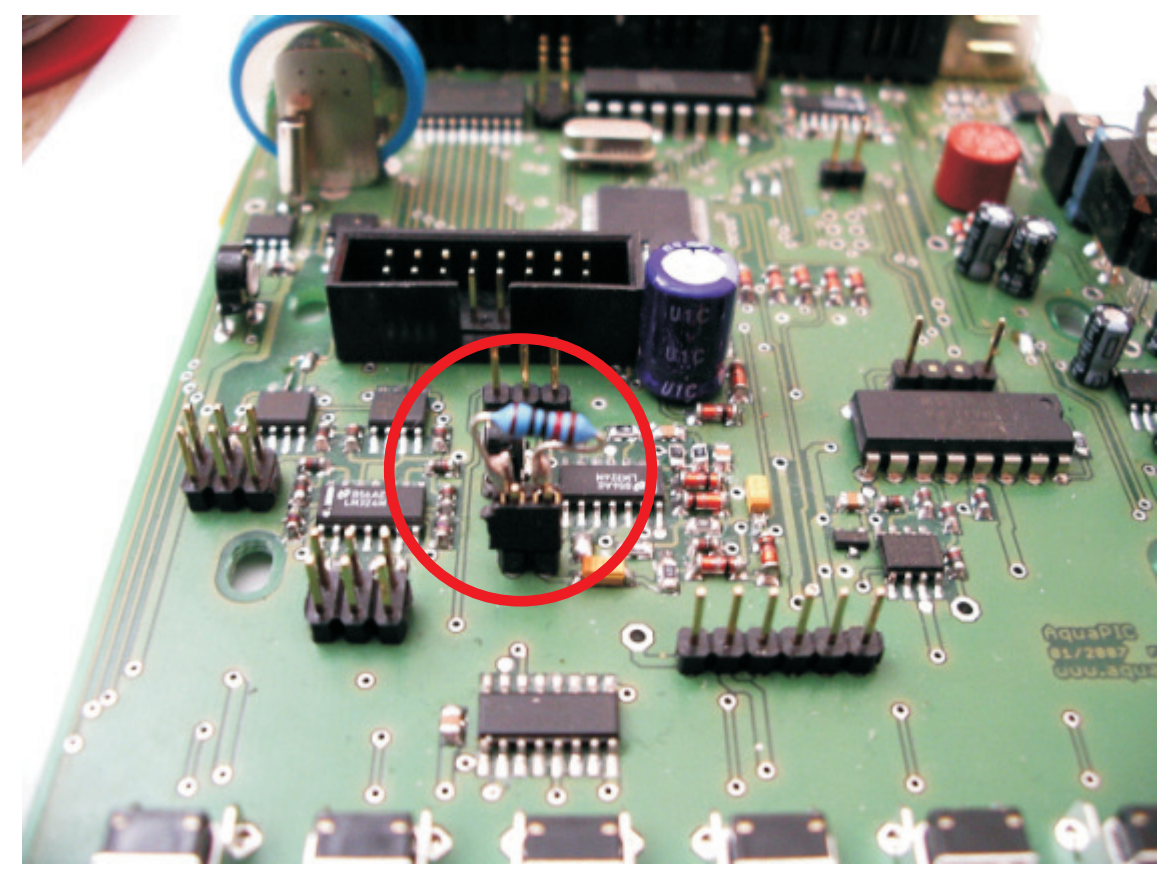

Bild 4.11: Widerstand auf die Hauptplatine aufgesteckt

Der Widerstand ist NUR für die Leitwertmessung im Meerwasser notwendig. Für Süsswasser MUSS dieser Widerstand weggelassen werden!

# 5. Einstellungen und Darstellung

## 5.1 Display

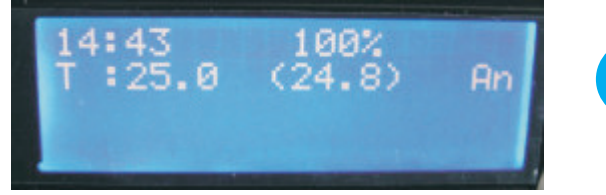

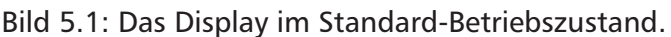

## 5.2 Einstellungen mit Tasten

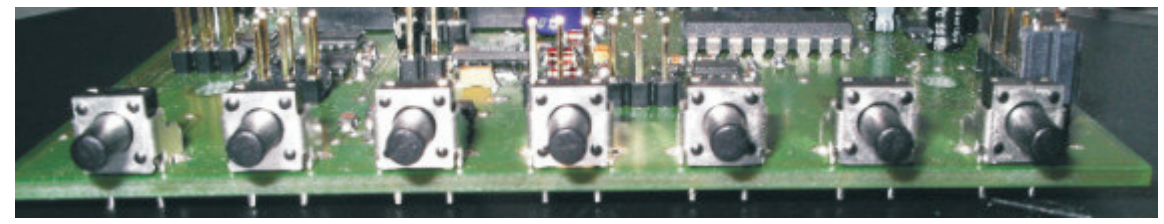

Bild 5.2: Die Tasten des AquaPIC.

| F1               | F2                 | F3                           | F4              | F5        | F6                                   | F7     |
|------------------|--------------------|------------------------------|-----------------|-----------|--------------------------------------|--------|
| Futter-<br>pause | Wasser-<br>wechsel | Kalibrierung<br>der Sensoren | nicht<br>belegt | Lichtdemo | Umstellung<br>Sommer-/<br>Winterzeit | Escape |

## 5.2.1 Futterpause

Durch Drücken der Taste "F1" wird die Futterpause gestartet:

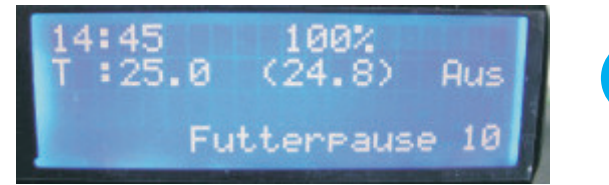

*Im Display wird die Restzeit der Futterpause heruntergezählt* 

Der Displaykontrast kann mit dem Potentiometer auf der linken Seite der Platine durch Drehen mit einem kleinen

Schraubendreher eingestellt werden.

Bild 5.3: Displayanzeige während der Futterpause.

Durch ein weiteres Drücken der Taste "F1" wird die Futterpause um jeweils eine Minute pro Tastendruck erhöht. (HINWEIS: Die Futterpause kann nur bis zum eingestellten Maximalwert "Dauer der Futterpause" erhöht werden.)

Um die Futterpause zu beenden, einfach auf die Escape-Taste "F7" drücken.

#### 5.2.2 Wasserwechsel

Durch Drücken der Taste "F2" wird der Wasserwechsel-Modus aktiviert:

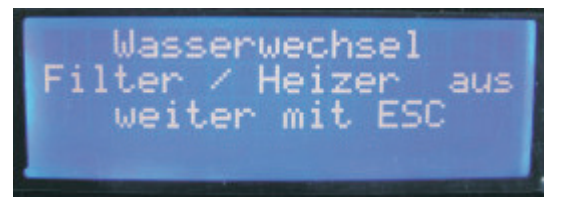

Bild 5.4: Displayanzeige während des Wasserwechsels.

Während des Wasserwechsels befinden sich alle Geräte in den entsprechenden Zuständen, wie sie in der PC-Applikation konfiguriert wurden.

Zum Beenden des Wasserwechsel-Modus einfach auf die Escape-Taste "F7" drücken

#### 5.2.3 Kalibrierung der Sensoren

Durch Drücken der Taste "F3" wird der Kalibrierungs-Modus gestartet:

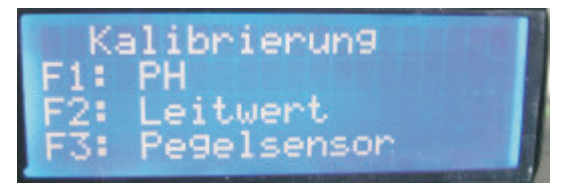

Bild 5.5: Auswahlmenü zur Kalibrierung der Sensoren

Nach dem Drücken der "F3"-Taste erscheint ein Menü, in dem dann der zu kalibrierende Sensor ausgewählt werden kann:

- Taste "F1", um den PH-Sensor zu kalibrieren
- Taste "F2", um den Leitwert-Sensor zu kalibrieren
- Taste "F3", um den Pegelsensor (Wasserstand) zu kalibrieren

#### 5.2.4 Lichtdemo

Durch Drücken der Taste "F5" wird die Lichtdemo gestartet, bzw. beendet.

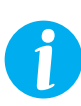

Durch aktivieren der Lichtdemo werden die Leuchtbalken innerhalb von 10 Minuten von 0% auf 100% hochgedimmt. Durch nochmaliges Drücken der "F5"-Taste werden die Leuchtbalken innerhalb von 10 Minuten wieder auf 0% heruntergedimmt und ausgeschaltet.

## 5.2.5 Umschaltung Sommer-/Winterzeit

Durch Drücken der Taste "F6" wird die Zeitumstellung durchgeführt:

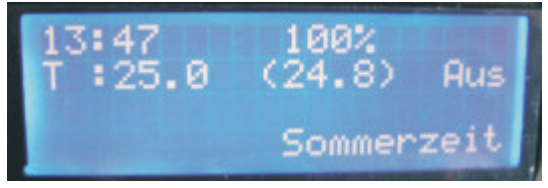

Bild 5.6: Displayanzeige während der Umschaltung auf Sommerzeit.

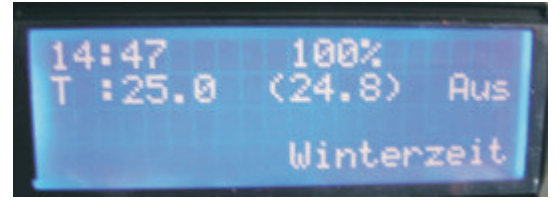

Bild 5.7: Displayanzeige während der Umschaltung auf Winterzeit

## 5.2.6 Escape

Die Escape-Taste "F7" wird dazu verwendet, um die verschiedenen Funktionen, wie z.B. Futterpause, Wasserwechsel usw. zu beenden oder um aus den verschiedenen Einstellungsmenüs wieder zum Ausgangsdisplay des AquaPIC zurückzukehren.

# 6. PC-Applikation

#### **6.1 Treiber- und Programminstallation**

#### **Treiberinstallation:**

- \*.zip Datei mit Verzeichnissen entpacken
- den laufenden AquaPic über USB mit dem PC verbinden
- der PC meldet sich mit "neues USB Gerät AquaPIC"
- das Treiberverzeichnis angeben (\USB Treiber\CDM2.00.00\)
- weiteren Installationsanweisungen folgen

Danach sollte der AquaPIC über USB mit dem PC verbunden sein.

#### **Programminstallation:**

• durch Klicken auf die "Aquapic.msi" starten…

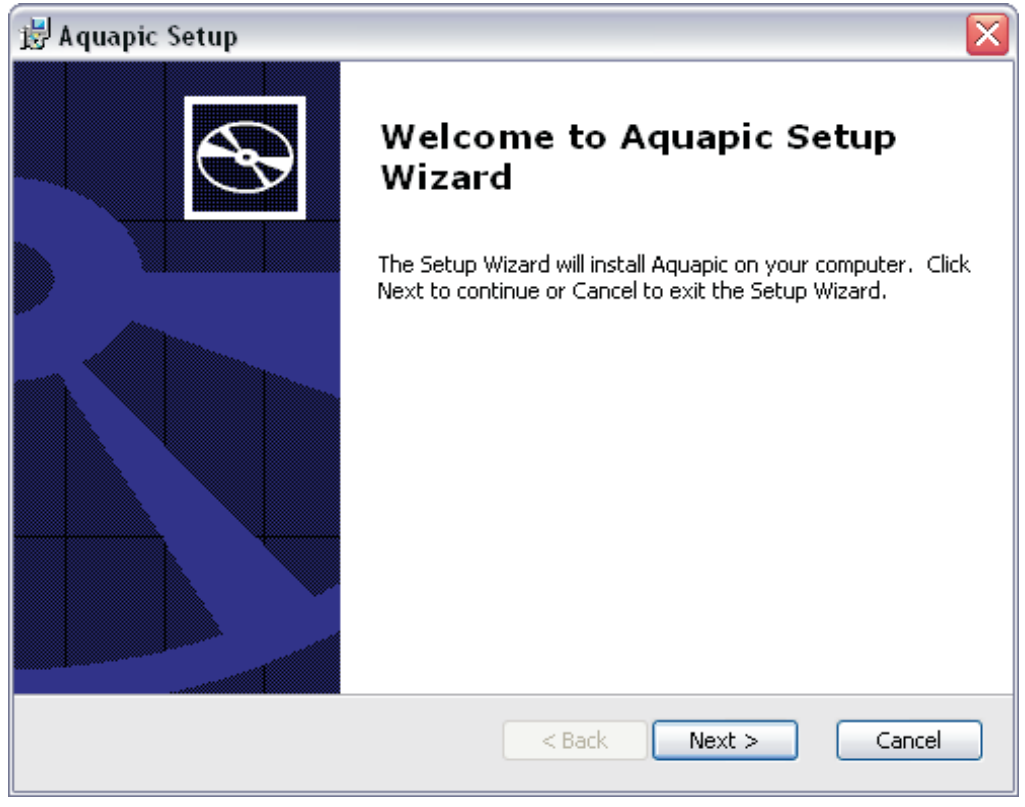

Bild 6.1: Der Installationswizard wird gestartet. Bitte auf "Next >" klicken...

| 🗒 Aquapic Setup                                                                              |                      |
|----------------------------------------------------------------------------------------------|----------------------|
| Select Installation Folder<br>This is the folder where Aquapic will be installed.            | $\mathfrak{S}$       |
| To install in this folder, click "Next". To install to a different folder, ente<br>"Browse". | er it below or click |
| C:\Programme\Aquapic\                                                                        | Browse               |
| Advanced Installer < Back Next >                                                             | Cancel               |

Bild 6.2: Auswählen des Installationsverzeichnisses...

| 🛃 Aquapic Setup 🛛 🔀                                                                                                    |
|----------------------------------------------------------------------------------------------------|
| Ready to Install                                                                                                    |
| The Setup Wizard is ready to begin the Typical installation                                                                                              |
| Click Install to begin the installation. If you want to review or change any of your installation settings, click Back. Click Cancel to exit the wizard. |
| Advanced Installer                                                                                                    |

Bild 6.3: Um mit der Installation zu beginnen auf "Install" klicken...

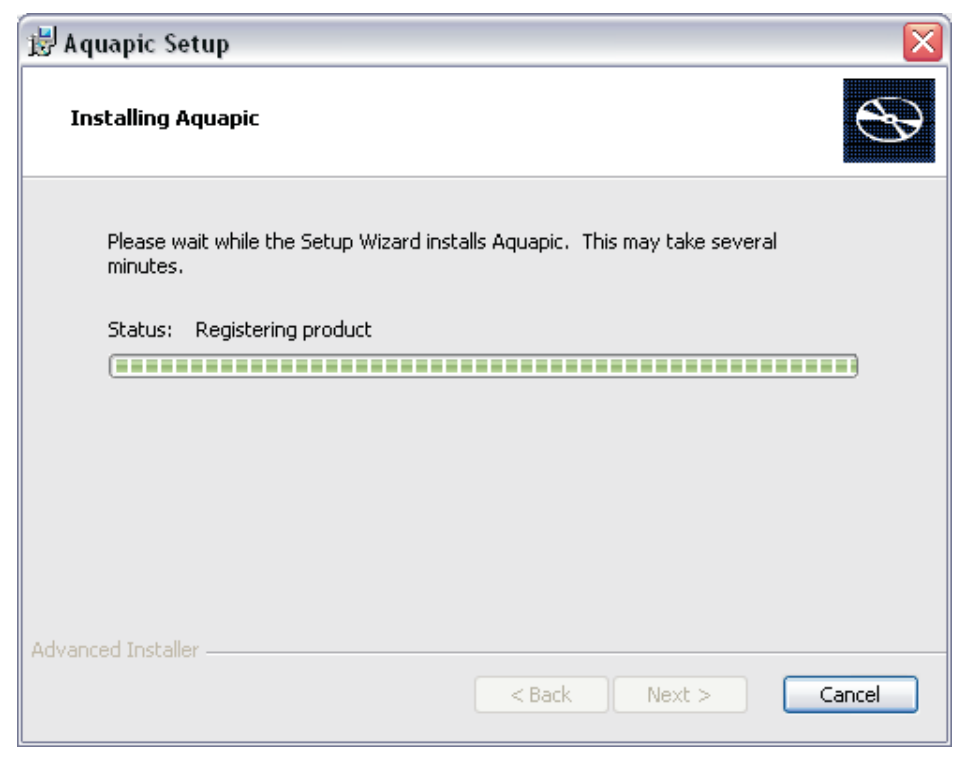

Bild 6.4: Die AquaPIC-Software wird installiert...

| 🛃 Aquapic Setup |                                                   |
|-----------------|---------------------------------------------------|
| Ð               | Completing the Aquapic Setup<br>Wizard            |
|                 | Click the Finish button to exit the Setup Wizard. |
|                 |                                                   |
|                 | < Back Finish Cancel                              |

Bild 6.5: Die Installation wurde erfolgreich abgeschlossen...

#### **6.2 Firmwareupdate**

Der AquaPIC hat die aktuellste Firmware im Flash-Speicher. Ein Update ist normalerweise nicht erforderlich. Trotzdem kann die Version des AquaPIC ermittelt werden, entweder beim Start des AquaPIC im Display oder über die PC-Applikation.

Sollte eine neue Firmware verfügbar sein, wird empfohlen, die neueste Firmware zu benutzen.

Um ein Firmwareupdate durchzuführen, bitte in der PC-Applikation auf "AC-Konfig / Optionen"--> "Firmwareupdate" oder auf "F5" drücken, dann wird der Tiny Bootloader gestartet:

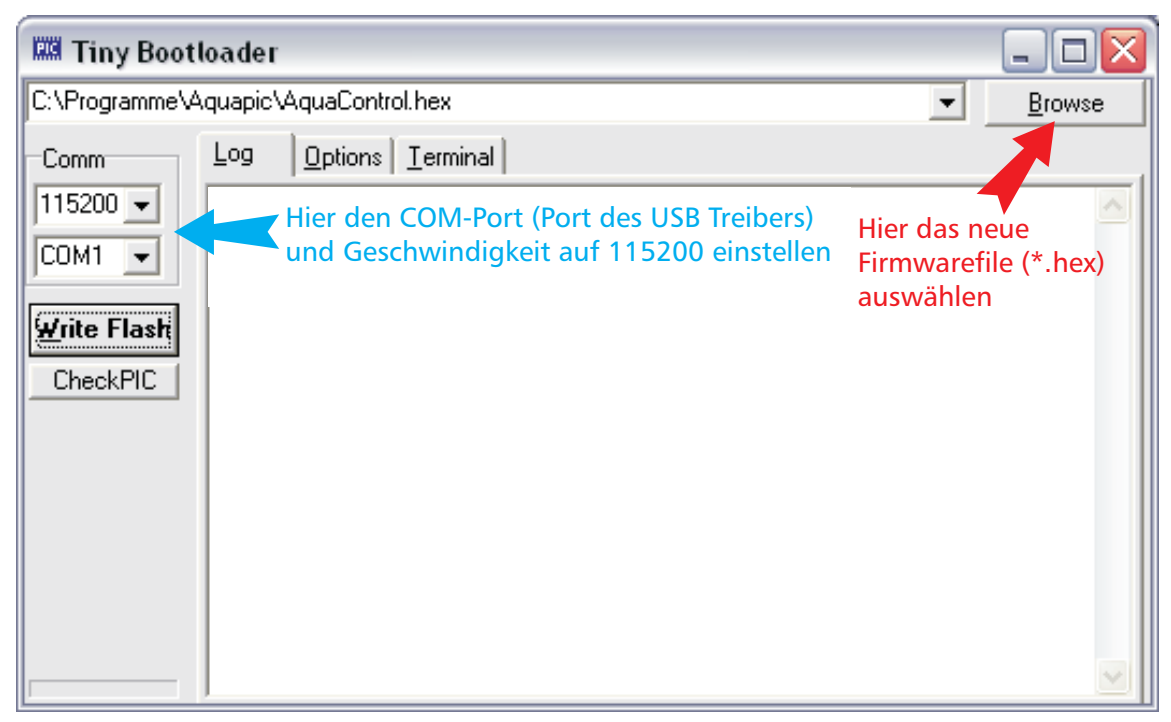

Bild 6.6: Startfenster des Tiny-Bootloader.

- Reset am AquaPIC drücken und direkt danach den Button "Write Flash"
- Der Bootloader sollte nach dem Update OK melden und der AquaPIC automatisch wieder mit der neuen Firmwareversion hochfahren.

#### Anmerkung:

Der COM-Port wird am besten über den Gerätemanager ermittelt:
("Start" --> "Systemsteuerung" --> "System" --> "Hardware" --> "Geräte-Manager")
Unter "Anschlüsse (COM und LPT)" ist der zugehörige Anschluss aufgelistet.

#### 6.3 Bedienung des Programms

#### 6.3.1 Konfiguration

• 6.3.1.1 generelle Einstellungen

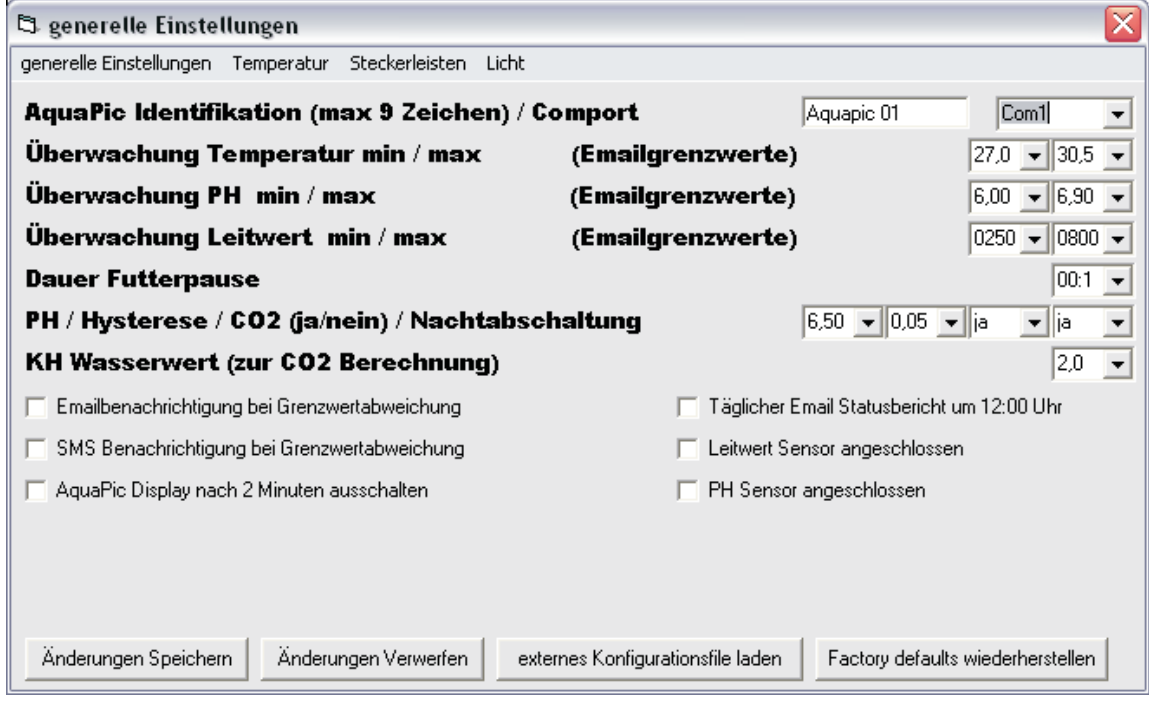

Bild 6.7: Fenster: "Generelle Einstellungen"

- Identifikationsname des AquaPIC und den zugehörigen COM-Port.
- Überwachung von Temperatur, PH und Leitwert (nur für E-Mail-Funktion wichtig)
- Dauer der Futterpause
- PH-Wert, Hysterese, An und Abschaltung CO2, Nachtabschaltung der CO2-Anlage
- Festlegung des KH-Wasserwertes für die CO2-Berechnung
- Aktivieren der SMS und E-Mail-Benachrichtigung
- Abschaltfunktion für das Display
- Aktivierung des täglichen Statusberichtes per E-Mail
- Einstellung, ob PH und Leitwert-Sensoren angeschlossen sind.

#### • 6.3.1.2 Temperatureinstellungen

| 🛱 Temperatureins        | tellungen  |                  |      |                                 |       |                    |              |
|-------------------------|------------|------------------|------|---------------------------------|-------|--------------------|--------------|
| generelle Einstellungen | Temperatur | Steckerleisten L | icht | Stromverbrauch                  |       |                    |              |
| Temperatur Tag          | / Nacht /  | Hysterese /      | Hei: | zungen                          | 29,5  | 27,5 🕶 0,2         | ▼ 2 ▼        |
| Einschalttempe          | ratur Küh  | ler              |      |                                 |       |                    | 32,5 💌       |
| Startzeit Nacht:        | absenkun   | g / Endzeit N    | ach  | tabsenkung                      |       | 19 🕶 45 💌          | 08 🕶 30 💌    |
|                         |            |                  |      |                                 |       |                    |              |
|                         |            |                  |      |                                 |       |                    |              |
|                         |            |                  |      |                                 |       |                    |              |
|                         |            |                  |      |                                 |       |                    |              |
|                         |            |                  |      |                                 |       |                    |              |
|                         |            |                  |      |                                 |       |                    |              |
|                         |            |                  |      |                                 |       |                    |              |
|                         |            |                  |      |                                 |       |                    |              |
|                         |            |                  |      |                                 |       |                    |              |
| Änderungen Speicher     | n] Änderu  | ngen Verwerfen   | ex   | ternes Konfigurationsfile laden | Facto | ory defaults wiede | erherstellen |

Bild 6.8: Fenster: "Temperatureinstellungen"

- Tages- und Nachttemperatur sowie die Temperaturhysterese
- Anzahl der Heizungen
- Einschalttemperatur des Kühlers
- Start- und Endzeitpunkt der Nachtabsenkung

#### • 6.3.1.3 Steckdosenleisten

| 🛱 Steckerleisten Konfiguration 🛛 🛛 🕅                                                                                                  |                    |                               |                                        |  |  |  |  |
|----------------------------------------------------------------------------------------------------|--------------------|-------------------------------|----------------------------------------|--|--|--|--|
| generelle Einstellungen Temperatur Steckerleisten Licht Stromverbrauch                                                                |                    |                               |                                        |  |  |  |  |
| Schaltuhr1 ein / aus (Stunde,Minute,Sekunde) 08 • 00 • 00 • 20 • 00 • 00 •                                                            |                    |                               |                                        |  |  |  |  |
| Schaltuhr2 ei                                                                                                    | n / aus (Stunde    | 08 • 00 • 00 • 21 • 00 • 00 • |                                        |  |  |  |  |
| Steckdose 1                                                                                                    | nicht konfiguriert | ▼ WWIgn ▼ FPIgnor ▼           | nicht konfiguriert 💽 WWIgn 💌 FPIgnor 💌 |  |  |  |  |
| Steckdose 2                                                                                                    | nicht konfiguriert | ▼ WWIgn ▼ FPIgnor ▼           | nicht konfiguriert 💽 WWlgn 👻 FPIgnor 💌 |  |  |  |  |
| Steckdose 3                                                                                                    | nicht konfiguriert | ▼ WWIgn ▼ FPIgnor ▼           | nicht konfiguriert 💽 WWlgn 👻 FPIgnor 💌 |  |  |  |  |
| Steckdose 4                                                                                                    | nicht konfiguriert | ▼ WWIgn ▼ FPIgnor ▼           | nicht konfiguriert 💽 WWlgn 👻 FPIgnor 💌 |  |  |  |  |
|                                                                                                    | St                 | eckerleiste 1                 | Steckerleiste 2                        |  |  |  |  |
|                                                                                                    |                    |                               |                                        |  |  |  |  |
|                                                                                                    |                    |                               |                                        |  |  |  |  |
|                                                                                                    |                    |                               |                                        |  |  |  |  |
|                                                                                                    |                    |                               |                                        |  |  |  |  |
| FP aus/ignore = Status der Dose in der Futterpause                                                                                    |                    |                               |                                        |  |  |  |  |
| WW ein/aus/ignore = Status der Dose im Wasserwechselmodus                                                                             |                    |                               |                                        |  |  |  |  |
| Änderungen Speichern         Änderungen Verwerfen         externes Konfigurationsfile laden         Factory defaults wiederherstellen |                    |                               |                                        |  |  |  |  |

Bild 6.9: Fenster: "Steckerleisten Konfiguration"

- Die Ein und Ausschaltpunkte von zwei Zeitschaltuhren (Sekundengenau!)
- Definition der Geräte der einzelnen Steckdosen von zwei Steckerleisten und ob sie beim Wasserwechsel oder der Filterpause ein, aus oder ignoriert werden.

#### • 6.3.1.4 Lichtkonfiguration

| 🛱 Lichtkonfiguration 🛛 🔀                                |                                                                  |  |  |  |  |  |  |
|---------------------------------------------------------|------------------------------------------------------------------|--|--|--|--|--|--|
| generelle Einstellungen Temperatur Steckerleisten Licht | Stromverbrauch                                                   |  |  |  |  |  |  |
| Licht 1 ein / aus / Dimmzeit / Lichstärke (n            | nax - min) 09:0 ▼ 21:0 ▼ 00:3 ▼ 100% ▼ 000% ▼                    |  |  |  |  |  |  |
| Licht 2 ein / aus / Dimmzeit / Lichstärke (n            | max - min) 09:3 ▼ 20:3 ▼ 00:3 ▼ 100% ▼ 000% ▼                    |  |  |  |  |  |  |
| Anzahl Lichtbalken / Licht1 Dimmbar / Lic               | ht2 Dimmbar 2 • nein • nein •                                    |  |  |  |  |  |  |
| Lichtbalken einbrennen Balken 1 / 2                     | nein 💌 nein 💌                                                    |  |  |  |  |  |  |
|                                                         |                                                                  |  |  |  |  |  |  |
| Funkuhr / Restlichtzeit in Minuten Balken               | 1 / 2 nein 🔍 000 🔍 000 🔍                                         |  |  |  |  |  |  |
| Mond ein / aus                                          | 20:3 🗸 01:0 👻                                                    |  |  |  |  |  |  |
|                                                         |                                                                  |  |  |  |  |  |  |
| 🖵 Lichtpause benutzen                                   | Mondlicht angeschlossen                                          |  |  |  |  |  |  |
|                                                         |                                                                  |  |  |  |  |  |  |
|                                                         |                                                                  |  |  |  |  |  |  |
|                                                         |                                                                  |  |  |  |  |  |  |
|                                                         |                                                                  |  |  |  |  |  |  |
| Änderungen Speichern Änderungen Verwerfen ext           | ernes Konfigurationsfile laden Factory defaults wiederherstellen |  |  |  |  |  |  |

Bild 6.10: Fenster: "Licht"

- Ein- und Ausschaltzeiten von 2 Lichtbalken, die dazugehörige Dimmzeit und Dimmstärke
- Anzahl der Lichtbalken und ob sie dimmbar sind
- Einbrennfunktion für neue Lichtbalken (80 Stunden)
- Funkuhr-Zeitsynchronisation
- Restlichtzeit der beiden Lichtbalken in Minuten
- Ein- und Ausschaltzeit des Mondes
- Aktivierung der Lichtpause
- Aktivierung des Mondes

#### • 6.3.1.5 Stromverbrauch

| 🛱 generelle Einstellungen 🛛 🔀                     |                                                            |           |  |  |  |  |
|---------------------------------------------------|------------------------------------------------------------|-----------|--|--|--|--|
| generelle Einstellungen Temperatur Steckerleister | Licht Stromverbrauch                                       |           |  |  |  |  |
| S1S1 : Licht 1 3                                  | •                                                          |           |  |  |  |  |
| S1S2 : Licht 2                                    | T                                                          |           |  |  |  |  |
| S1S3 : Filter 8                                   | •                                                          |           |  |  |  |  |
| S1S4 : Heizung 1                                  | 5 🗸                                                        |           |  |  |  |  |
| S2S1 : Heizung 2 5                                | •                                                          |           |  |  |  |  |
| S2S2 : CO2 Abschaltung 5                          | •                                                          |           |  |  |  |  |
| <b>S2S3 : Mond</b> 1                              | <b>•</b>                                                   |           |  |  |  |  |
| S2S4 : Schaltuhr1                                 | <b>•</b>                                                   |           |  |  |  |  |
|                                                   |                                                            |           |  |  |  |  |
|                                                   |                                                            |           |  |  |  |  |
|                                                   |                                                            |           |  |  |  |  |
| alle Angaben in Watt                              |                                                            |           |  |  |  |  |
|                                                   |                                                            |           |  |  |  |  |
| Änderungen Speichern Änderungen Verwerfe          | externes Konfigurationsfile laden Factory defaults wiederh | erstellen |  |  |  |  |

Bild 6.11: Fenster: "Stromverbrauch"

#### In diesem Fenster können folgende Einstellungen gemacht werden:

• Definition der elektrischen Leistungsaufnahme der angeschlossenen Geräte zur Berechnung der Stromkosten.

## 6.4 Schreiben einer neuen Konfiguration auf den AquaPIC

Durch Auswählen von "AC-Konfig / Optionen" --> "Pic schreibe Konfiguration auf PIC" oder durch Drücken der "F2"-Taste wird die neue Konfiguration auf den AquaPIC geschrieben.

#### 6.5 Zeitsynchronisation

Durch Auswählen von "AC-Konfig / Optionen" --> "Pic Zeitsync mit PC" oder durch Drücken der "F6"-Taste oder durch Auswählen von "Pic / PC Zeitsync mit Uni-Erlangen" bzw. durch die "F7"-Taste kann die Zeit des AquaPIC synchronisiert werden.

#### 6.6 E-Mail-Option

Bei Aktivierung des täglichen Statusbericht per E-Mail müssen unter "AC-Konfig / Optionen" --> "Emailoptionen Software" oder durch Drücken der "F10"-Taste die Optionen und Einstellungen für den E-Mail-Versand gemacht werden.

| 🖻 Aquapic Emailclient 🛛 🛛 🔀 |                       |                                                                                                    |  |
|-----------------------------|-----------------------|----------------------------------------------------------------------------------------------------|--|
|                             |                       |                                                                                                    |  |
| Empfängeradresse            |                       |                                                                                                    |  |
| SMTP Server                 |                       |                                                                                                    |  |
| POP3 Server                 |                       |                                                                                                    |  |
| Sender Name                 |                       | Send-Mail                                                                                                |  |
| Sender Email                |                       | Reset                                                                                                    |  |
| Subject                     | Aquapic Statusbericht | Exit                                                                                                    |  |
| Attachment                  | aquapic.htm           | 0-5-                                                                                                    |  |
| Message<br>Status           |                       | MIME     UUEncode     Normal     Image: Html     Receipt     Login     POP Login Username:     Password: |  |
|                             |                       | Browse                                                                                                   |  |

Bild 6.12: Fenster: "E-Mail-Optionen"

#### In diesem Fenster können folgende Einstellungen gemacht werden:

- Empfängeradresse der E-Mail
- SMTP und POP3-Server
- Name des Absenders
- Betreff der E-Mail
- Nachricht
- Benutzername und Passwort für das E-Mail-Postfach
- Format der E-Mail

usw.

## 6.7 SMS-Option

Bei Aktivierung der SMS-Benachrichtigung bei Grenzwertabweichungen müssen im Fenster "SMS" die Einstellungen für den SMS-Versand gemacht werden.

| 🖻 generalla Finstellungen             |                     |         |                                                                                                    |  |  |  |  |
|---------------------------------------|---------------------|---------|----------------------------------------------------------------------------------------------------|--|--|--|--|
|                                       |                     |         | <b>_</b>                                                                                                |  |  |  |  |
| generelle Einstellungen Temperatur St | eckerleisten Licht  | SMS     | Stromverbrauch                                                                                          |  |  |  |  |
| SMS Benutzername                      | SMS00000            |         | Um den SMS Service nutzen zu können<br>müssen Sie bei http://sms.smssend.org ein<br>Benutzerkonto haben |  |  |  |  |
| SMS Passwort                          | #####               |         |                                                                                                    |  |  |  |  |
| SMS Empfängernummer                   | 01741234567         |         |                                                                                                    |  |  |  |  |
| SMS Absender                          | Aquapic             |         |                                                                                                    |  |  |  |  |
| verfügbare SMS<br>SMS Kontostatus     | [<br>               |         |                                                                                                    |  |  |  |  |
| Überprüfe SMS Kontoeinstellungen      |                     |         |                                                                                                    |  |  |  |  |
| Sende Test SMS                        |                     |         |                                                                                                    |  |  |  |  |
| Änderungen Speichern Änderunge        | en Verwerfen 🛛 🔄 ex | kternes | Konfigurationsfile laden Factory defaults wiederherstellen                                              |  |  |  |  |

Bild 6.13: Fenster: "SMS-Optionen"

HINWEIS: Um diese Funktion verwenden zu können, muss ein Benutzerkonto bei "http://sms.smssend.org" eingerichtet sein.

#### In diesem Fenster können folgende Einstellungen gemacht werden:

- Benutzername und Passwort des SMS-Kontos
- Empfängernummer der SMS
- Name des Absenders

usw.

# 7. Steckdosenleiste

#### 7.1 Anschluss und Konfiguration

In der folgenden Anleitung beschreiben wir den Umbau der USB gesteuerten Steckdosenleiste Gembird SIS-PM. Die modifizierte Steckdosenleiste kann direkt am AquaPIC zum Schalten von elektrischen Verbrauchern betrieben werden.

**Wichtiger Hinweis:** alle Änderungen an der Steckdosenleiste geschehen auf eigene Verantwortung. Für Unfälle, Fehlfunktionen, Folgeschäden usw. übernehmen wir keine Haftung. Da es sich unter anderem auch um Arbeiten an 230 Volt handelt, sollten diese nur vom Fachmann ausgeführt werden. Bei sämtlichen Arbeiten ist die Spannungsfreiheit zu überprüfen und sicherzustellen.

Die Leiste von Gembird bietet auch dem ungeübten Bastler die Möglichkeit preiswert zu einer steuerbaren Steckdosenleiste zu kommen. Die Modifikationen beschränken sich auf den Niederspannungsteil und lassen sich ohne großen Aufwand realisieren. Die wenigen erforderlichen Schritte sind mit Bildern erläutert.

Im Auslieferungszustand wird die Steckdosenleiste über das USB-Interface vom PC aus gesteuert. Es können 4 Steckdosen unabhängig voneinander zu beliebigen Zeitpunkten geschaltet werden. Die Zuschaltung der Verbraucher erfolgt über mechanische Relais. Zusätzlich enthält die Steckdosenleiste zwei Dosen mit Dauerspannung und einen Hauptschalter. Zum Schutz aller angeschlossenen Verbraucher ist in die SIS-PM einen Überspannungsschutzschalter eingebaut.

Für den AquaPIC ist diese Art der Bedienung nicht geeignet. Deshalb entfernen wir den in der Leiste enthaltenen USB- $\mu$ Controller und verbinden die Steuereingänge der Relaistreiber direkt mit dem Ausgang "Steckdosenleiste" des AquaPIC. Die Stromversorgung der Leiste erfolgt über ein internes Netzteil, eine externe Spannungsversorgung zum Treiben der Relais wird deshalb nicht benötigt.

#### **Benötigtes Material:**

- Steckdosenleiste "Gembird Silvershield Powermanager" (wird bei Bestellung "Steckdosenleiste" von uns geliefert)
- Kabel 6-polig mit RJ-12 Stecker
- Lötkolben und Lötzinn
- Schraubendreher, Kreuzschlitz

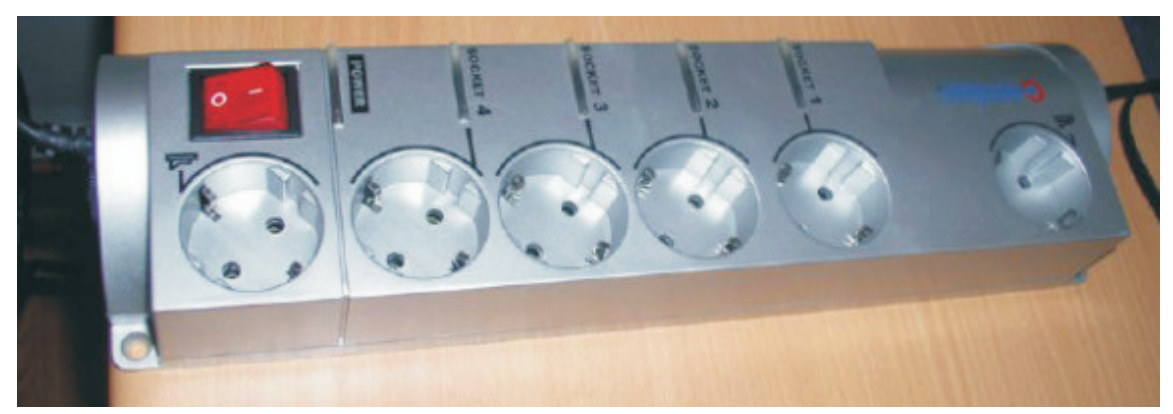

Bild 7.1: Original der Steckdosenleiste

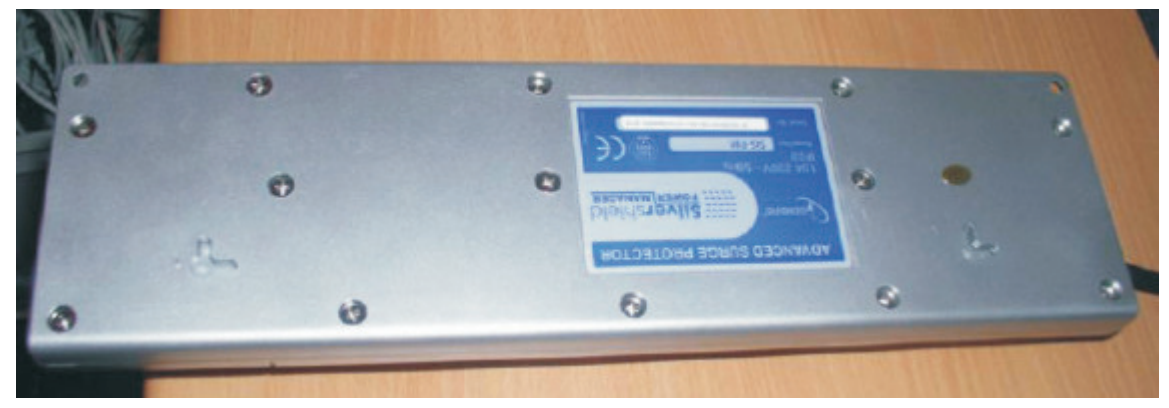

Bild 7.2: Die Steckdose wird mit der Hinterseite nach oben gelegt.

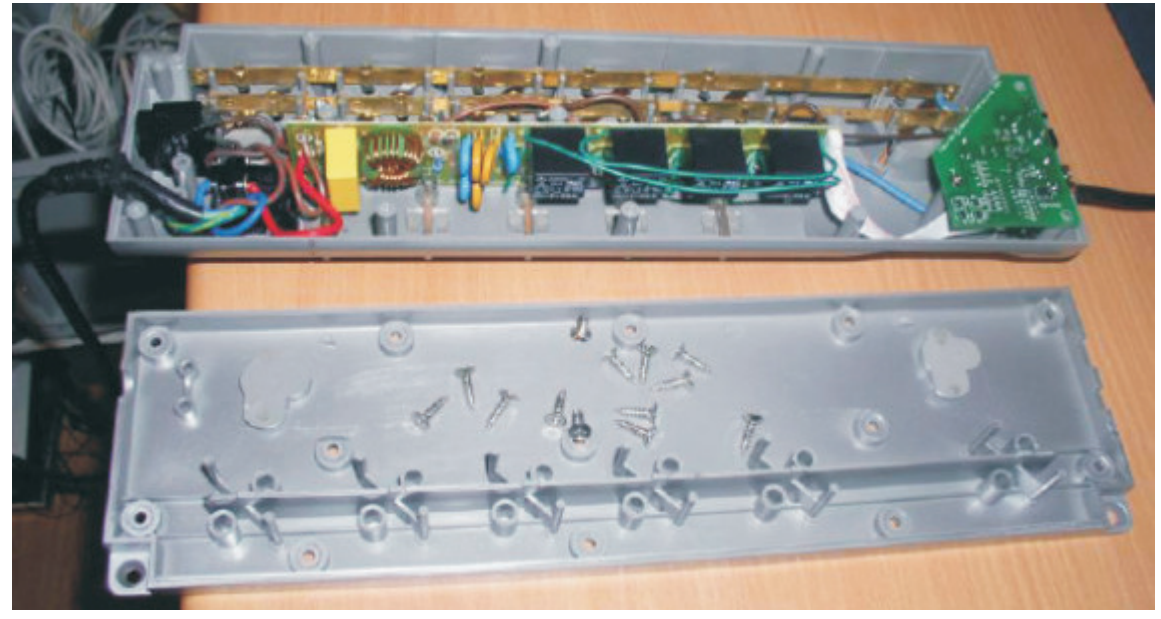

Bild 7.3: Die Bodenplatte wird abgeschraubt.

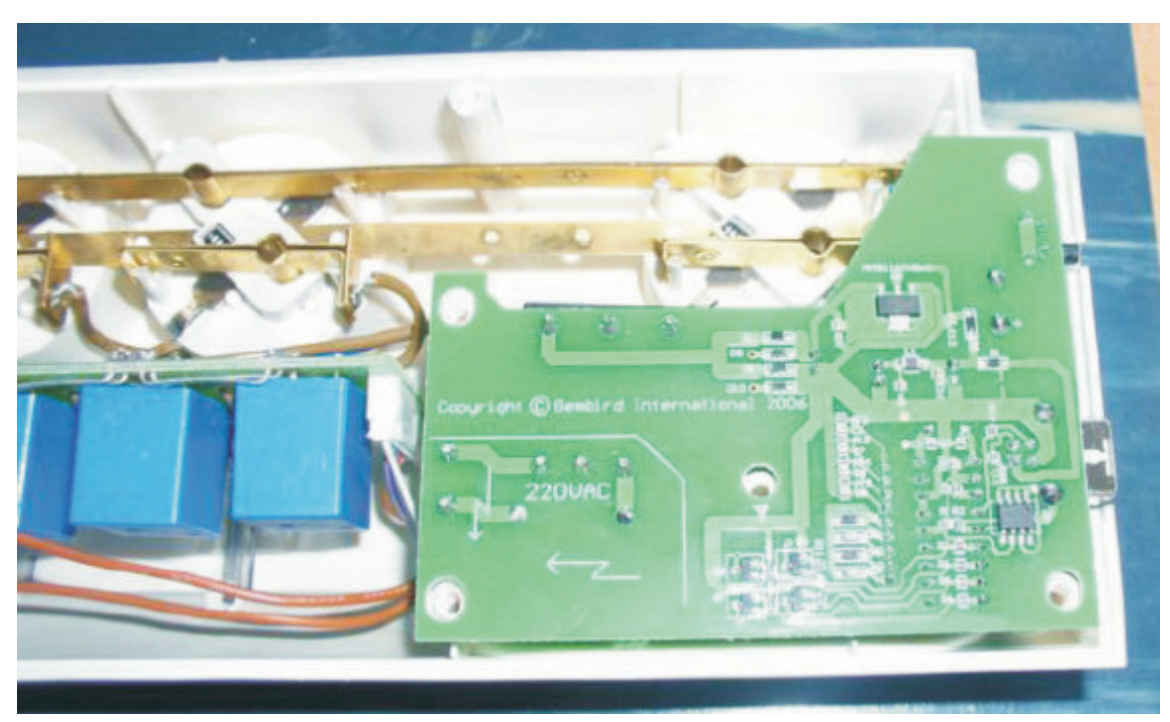

Bild 7.4: Ganz rechts erkennt man die Steuerplatine, fixiert mit einer Schraube.

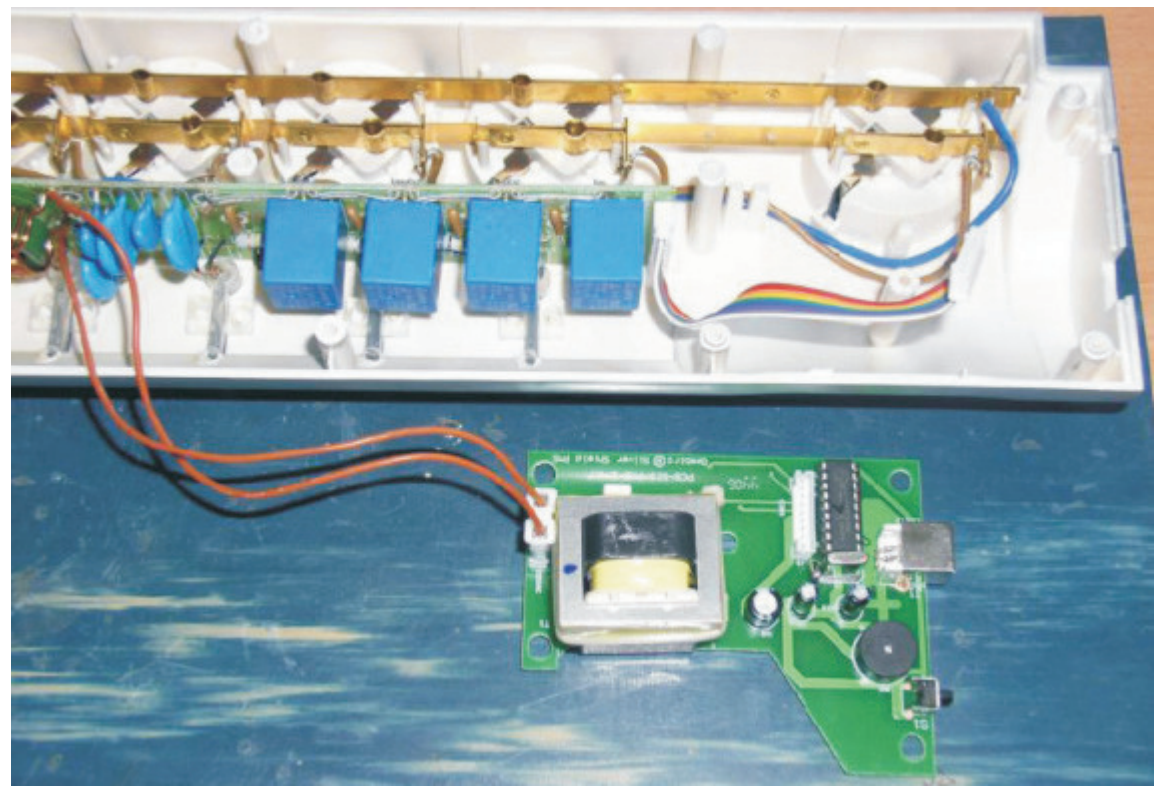

Bild 7.5: Die Platine vorsichtig abnehmen und vom Flachbandkabel trennen..

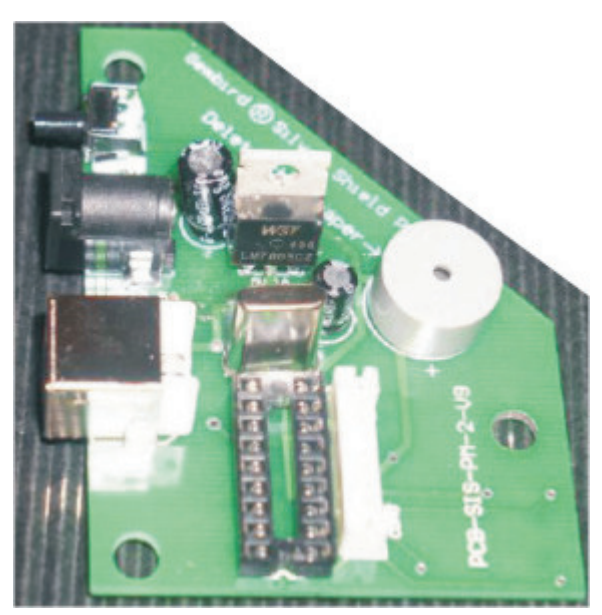

Bild 7.6: Dann wird der USB-Controller-Chip vorsichtig vom Sockel entfernt. (Abbildung ähnlich)

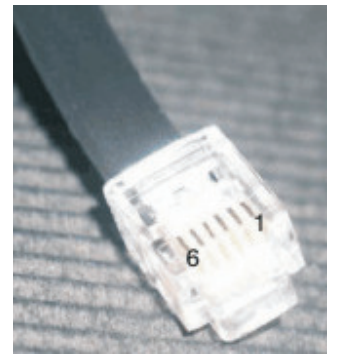

Das RJ12 Kabel an einer Seite vom Stecker befreien und die Isolierung entfernen. Diese Enden werden jetzt an die Rückseite der Platine gelötet. Allerdings nur 5 der 6 vorhandenen Kabel. Die Leitung 1 wird dabei nicht gebraucht.

Wenn man wie auf dem Bild auf das Kabel schaut (Kabel geht weg, Rastnase liegt unten), dann ist die Leitung 1 ganz rechts:

Bild 7.7: PIN-Reihenfolge: 1, 2, 3, 4, 5, und 6.

Die zugehörige Leitung auf der abisolierten Seite wird nicht benötigt (häufig kann man das an den Farben erkennen, ansonsten muss man einfach die Leitungen mal durchmessen). Diese sollte dann eingekürzt werden und nicht abisoliert, damit sie mit keinem Bauteil in Verbindung kommen kann. Die restlichen 5 Leitungen werden dann verzinnt. damit kommen wir zum Löten:

Die Kabel werden der Reihe nach an die Unterseite der Platine an die Lötstellen des Sockels gelötet, dabei ist folgende Reihenfolge unbedingt zu beachten:

Die Leitungen 2, 3, 4 und 5 kommen an die PINs 1, 2, 3 und 4 (dann stimmt die Beschriftung auf der Leiste, sonst ist sie vertauscht), die Leitung 6 an den PIN6 auf der gegenüberliegenden Seite. Die Lötpunkte sind im Bild markiert, links ist Punkt 6, die rechte Seite von unten 1, 2, 3 und 4.

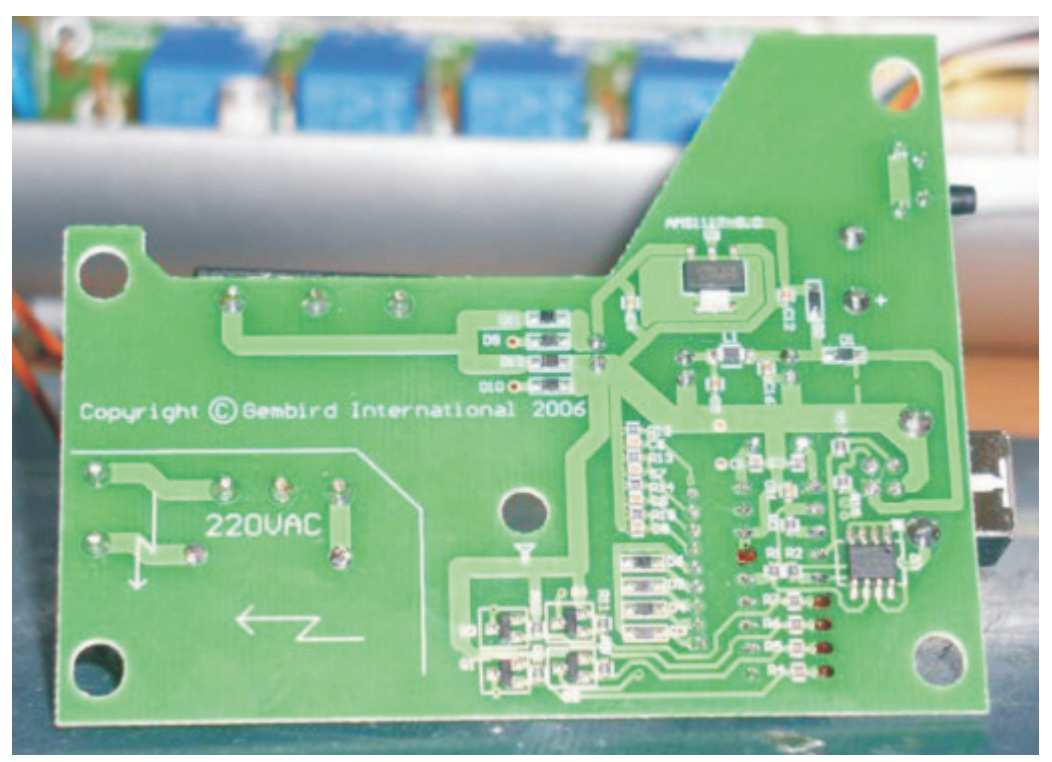

Bild 7.8: Markierte Lötpunkte

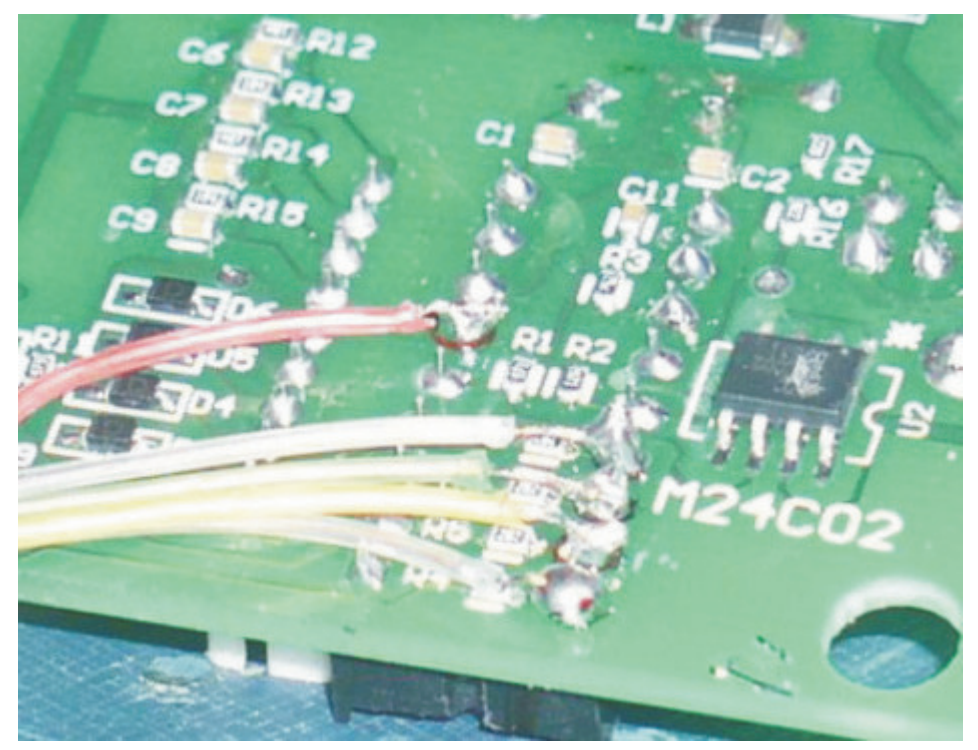

Bild 7.9: Die Lötstellen vergrößert (Abbildung ähnlich, die Farben der Kabel haben keine Bedeutung und sind häufig unterschiedlich).

Anschließend muss das Kabel aus der Leiste herausgeführt werden. Hier ist es unter dem USB Anschluss, der nicht mehr benötigt wird, herausgeführt.

Das hat den Vorteil, dass das Kabel beim Zusammenschrauben der Dose zusätzlich fixiert ist. Das Flachbandkabel wieder mit der Platine verbinden und die Platine wieder einsetzen. (Abbildungen ähnlich)

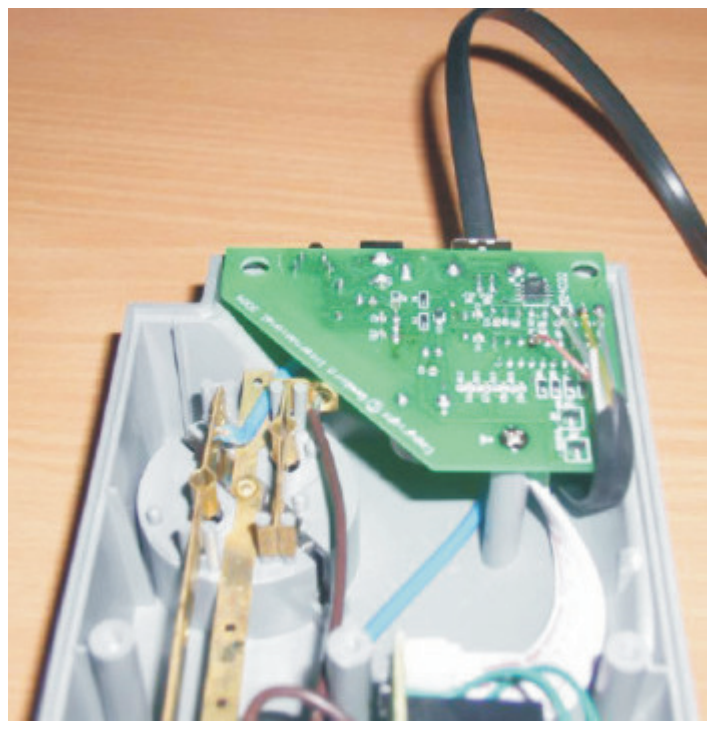

Bild 7.10: Einbau der Platine.

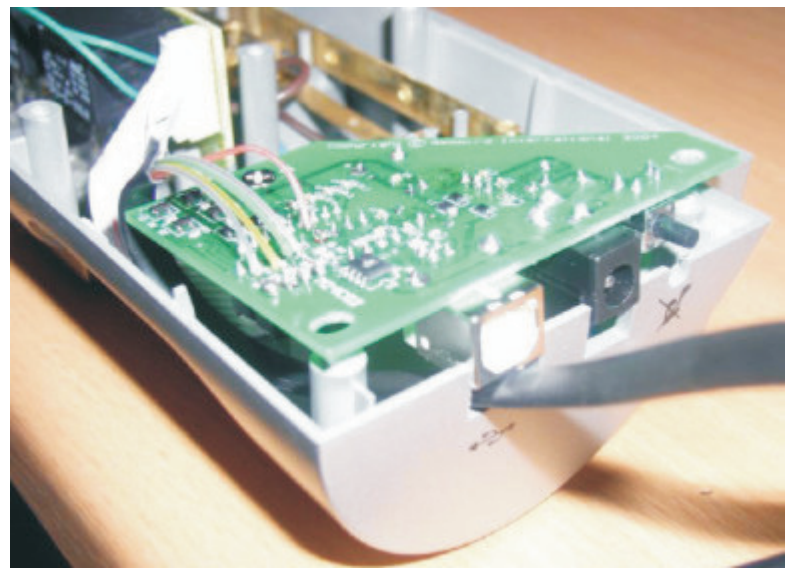

Bild 7.11: Die Kabeldurchführung von außen.

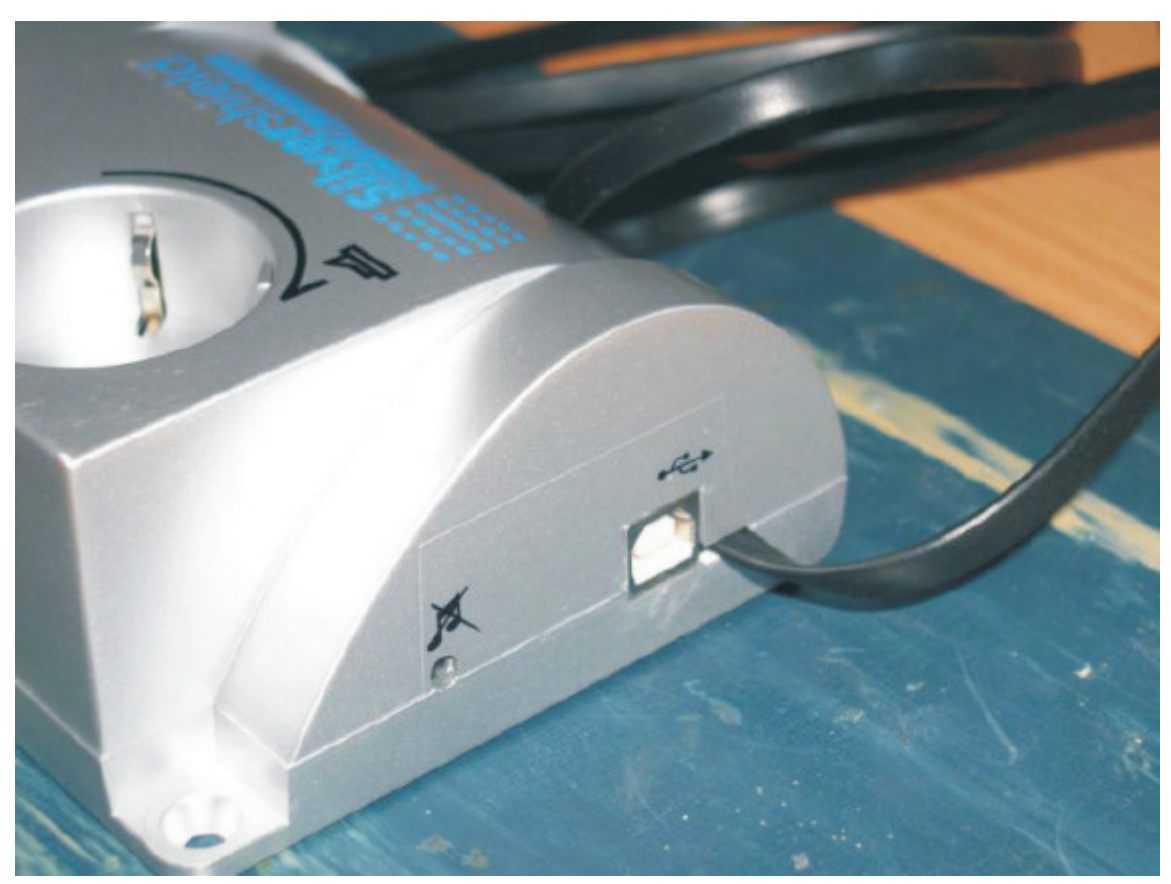

Bild 7.12: Wenn man neben der USB-Schnittstelle die Schale ein wenig auffeilt, dann kann man das Kabel durch diesen Schlitz herausführen.

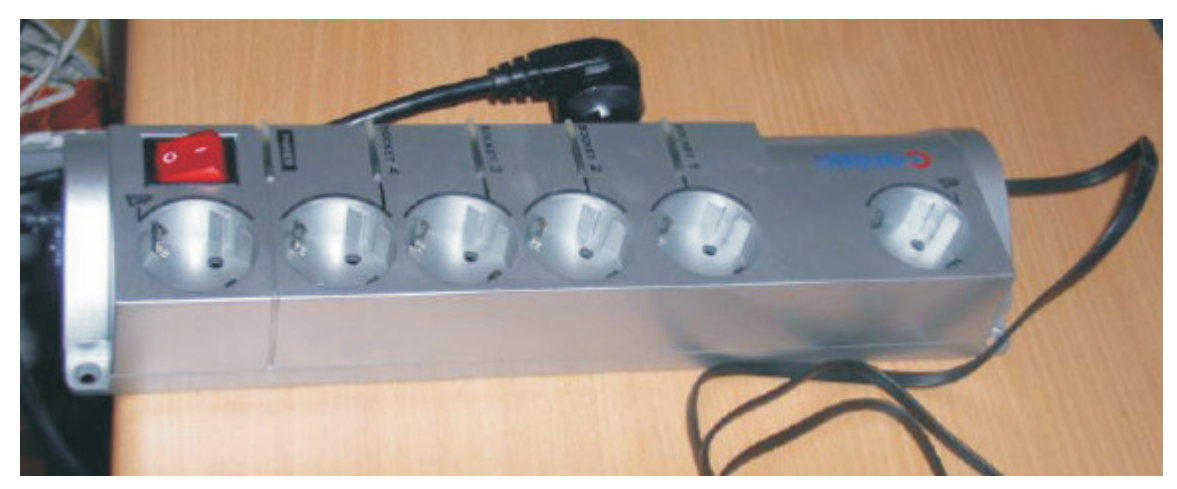

Bild 7.13: Die Steckdosenleiste wieder zusammenschrauben.

Damit ist die Steckdosenleiste schon fertig! Mit Netzspannung verbinden und das andere Ende der Steuerleitung in den entsprechenden Port des AquaPIC einstecken. Bevor die Leiste über den Hauptschalter eingeschaltet wird, muss der AquaPIC schon gebootet haben.

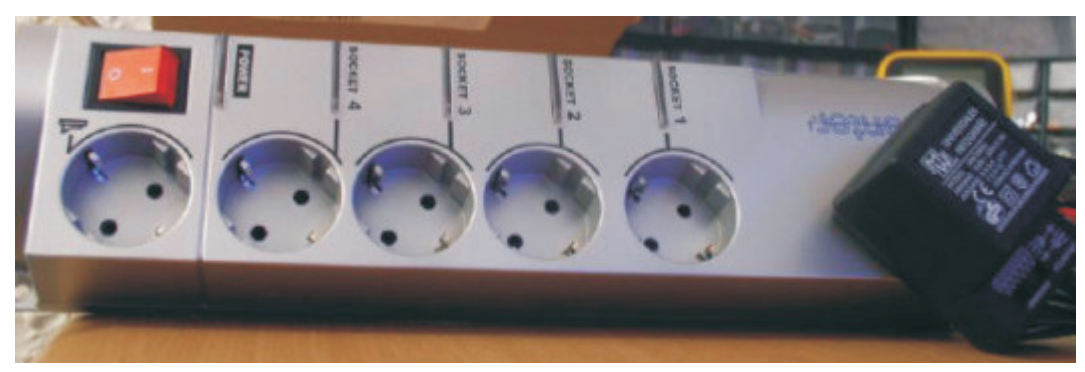

Bild 7.14: Hier einmal alles ausgeschaltet.

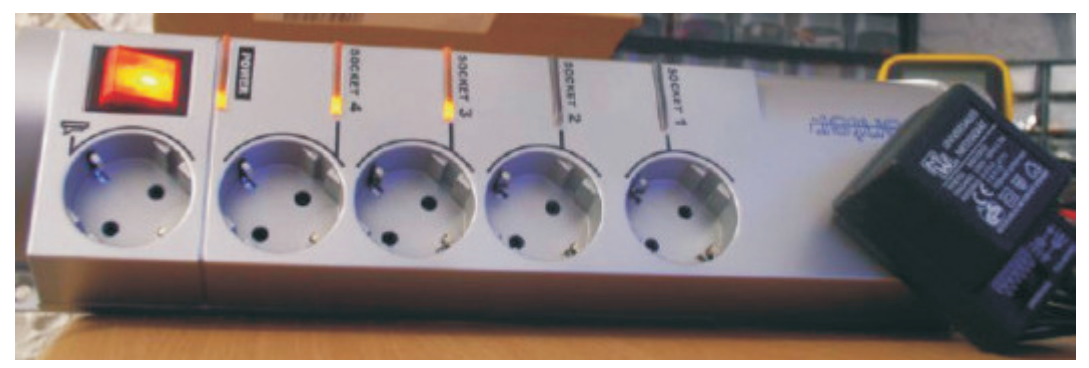

Bild 7.15: Zwei Steckdosen(die linke und die ganz rechte, hier mit Steckernetzteil) sind immer an

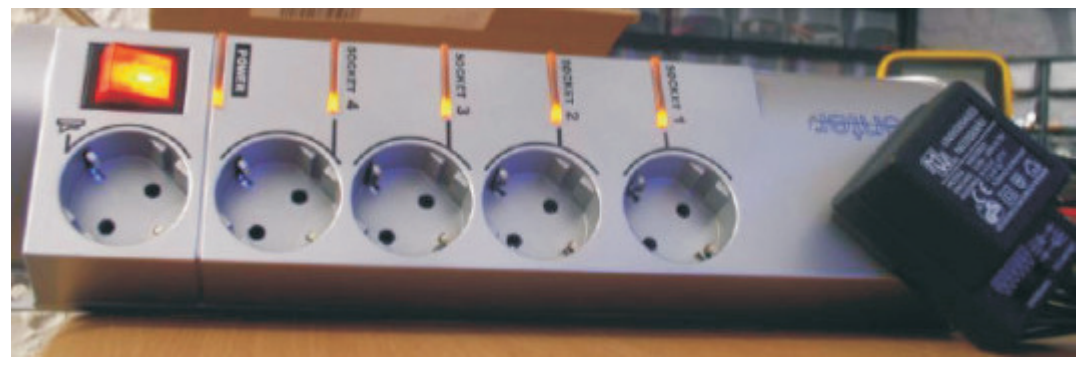

Bild 7.16: Vier Steckdosen angeschaltet.

Bei Fragen, Problemen und Hinweisen wendet Euch bitte direkt an das Portal, Unterforum AquaPIC oder per Mail an:

martin@aquapic.de holger@aquapic.de mario@aquapic.de andreas@aquapic.de

# Viel Spaß beim Nachbau!